1版 2010年06月07日

# 1. 概要

#### 1.1 概要

HJ-LINK/USB は、オープンソースの OpenOCD (Open On-Chip Debugger)を利用して、ARM コア CPU をデバッグすることができま す。OpenOCD は、「JTAGKey」という JTAG ケーブルに対応しています。JTAGKey は Amontec 社の製品ですが、回路図が公開され ているため、各社から互換品が発売され、OpenOCD を使った ARM のデバッグ環境もさまざまなサイトで公開されています。 HJ-LINK/USB も、JTAGKey 互換のハードウェアとなっており、JTAGKey に対応したデバッグ環境であれば、基本的に利用できま す。

本書では OpenOCD と eclipse を使ったデバッグ環境の構築方法について解説していますが、「OpenOCD」や「JTAGKey」に 関連する情報は、インターネットで多数の情報が公開されておりますので、それらも参考にご自分にあった環境を構築してみ てください。また、コンパイラ環境については本書では特に解説しておりませんが、こちらも、技術雑誌のほか、インターネ ットでも簡単に情報を得られますので、それらを参考にしてください。

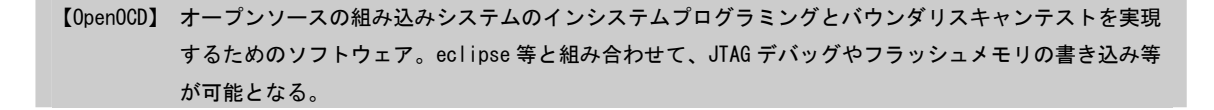

参考文献 CQ 出版社 インタフェース 2009 年 4 月号 「組み込み C プログラミングを基本から攻略する ! 」 CQ 出版社 インタフェース 2009 年 5 月号 「付属 ARM 基板で学ぶ実践マイコン活用入門」 CQ 出版社 インタフェース 2009 年 6 月号 「ARM マイコン基板をとことん使いこなそう ! 」 CQ 出版社 インタフェース 2010 年 5 月号 「リアルタイム OS を使おう ! ビルドで学ぶソフト開発」

\* 本書、参考文献の内容に基づいて使用し、損害が生じても参考文献先および(株)アルファプロジェクトは一切 の責任は負いませんのでご了承ください。

#### <u>OpenOCD を使ったデバッグ環境</u>

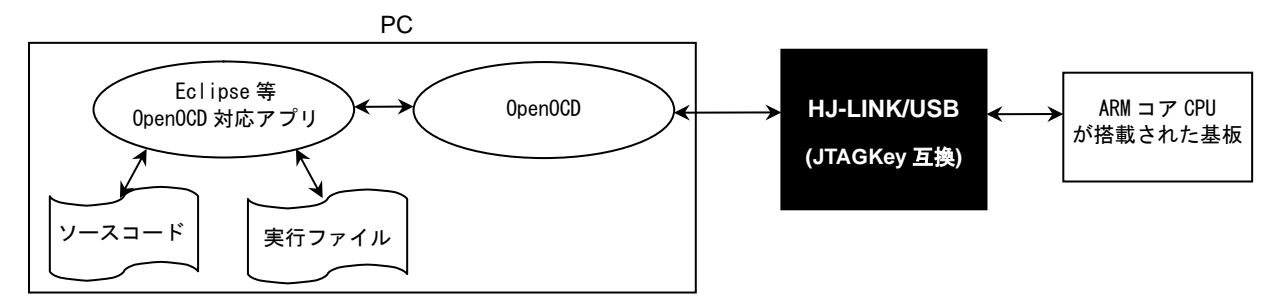

#### 1.2 対応デバイス

OpenOCD は、以下の ARM コア CPU に対応しています。

ARM7、ARM9、ARM11、Cortex-A8、Cortex-M3

\*1 2010 年 4 月時点

HJ-LINK/USB では、以下のデバイスにて動作確認を行いました。

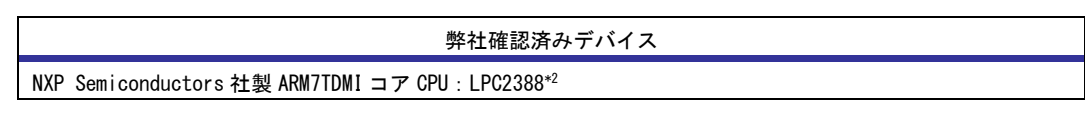

対応デバイス\*<sup>1</sup>

\*2 本書は、Interface誌 2009 年 5 月号付属 ARM7TDMI コア LPC2388 基板を使用して説明します。

#### 1.3 準備物

- HJ-LINK/USB
- ・USB ケーブル
- ・ARM コア CPU が搭載された基板(以降ターゲットボードと記載)
- ・JTAG ケーブル (ARM 用 20 ピンケーブル)

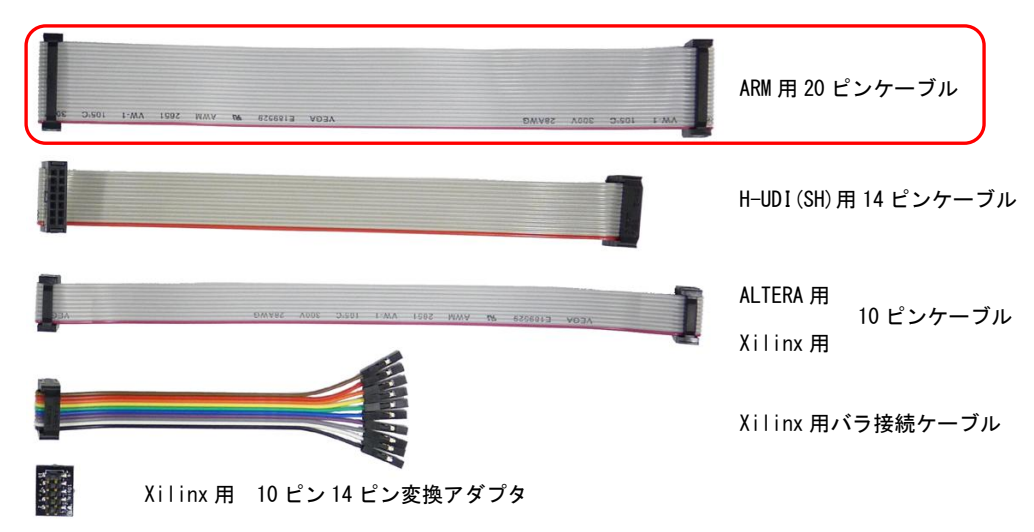

下図は、HJ-LINK/USB とターゲットボードを JTAG ケーブル (ARM 用 20 ピンケーブル) で接続した図です。

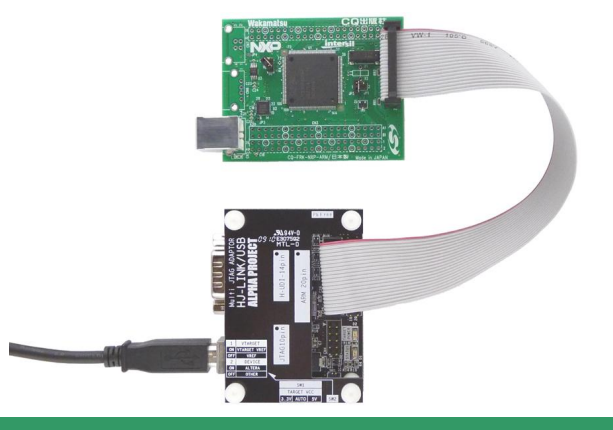

#### 1.4 スイッチの設定

# 1.4.1 JTAG インタフェース電圧の設定

HJ-LINK/USB は、使用するターゲット CPU またはターゲットデバイスの JTAG インタフェース電圧の設定を SW1 で行います。 JTAG インタフェース電圧は、5V と 3.3V の設定の他に、ターゲットボードより電源を供給する AUTO があります。 AUTO に設定する場合には、必ず使用するインタフェースの JTAG コネクタの1 ピンをターゲット電圧に接続してください。

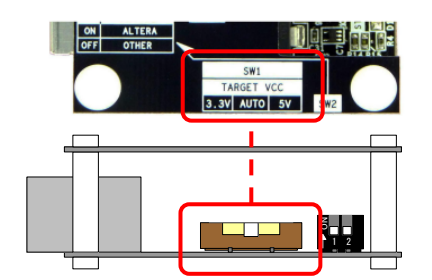

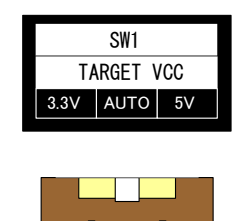

<出荷時設定>

H-UDI ピンの電圧設定 : AUTO

| SW1   | H-UDI インタフェース電圧     | 備考    |
|-------|---------------------|-------|
| 3. 3V | 3.3V 固定             |       |
| AUTO  | H-UDI 端子の1ピンより電源を供給 | 出荷時設定 |
| 5V    | 5V 固定               |       |

## 1.4.2 VTARGET/VREFの設定

本設定は ARM の JTAG インタフェースを使用する場合にのみ必要な設定です。ARM の JTAG インタフェースのうち、VTARGET 端子 (2 ピン)と VREF 端子(1 ピン)があります。これらの端子の短絡/未短絡の設定を SW2-1 で行います。

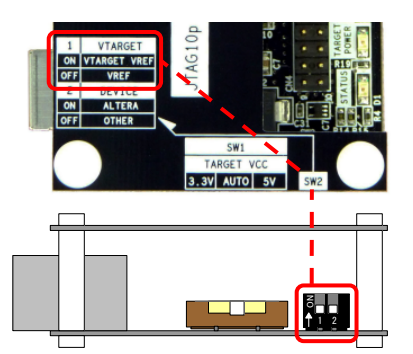

| 1   | VTARGET |
|-----|---------|
| ON  | VTARGET |
| 0FF | VREF    |
| _   |         |

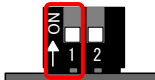

<出荷時設定> JTAG ピンの電圧設定 : VREF

| SW2-1   | VTARGET/VREF            | UVCC との関係             | 備考    |
|---------|-------------------------|-----------------------|-------|
| VTARGET | VTARGET 端子と VREF 端子を短絡  | UVCC = VTARGET = VREF |       |
| VREF    | VTARGET 端子と VREF 端子を未短絡 | UVCC = VREF           | 出荷時設定 |

# 1.4.3 デバイスの設定

HJ-LINK/USB では、接続する CPU またはデバイスに応じて SW2-2 を設定する必要があります。ARM コア CPU と接続する場合は、「OTHER」に設定してください。

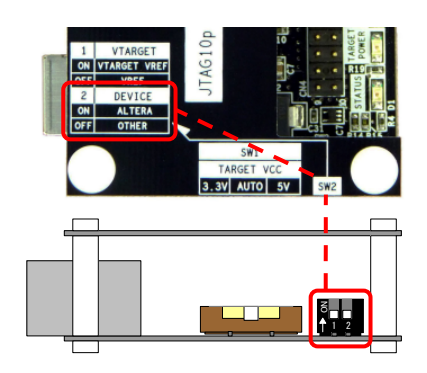

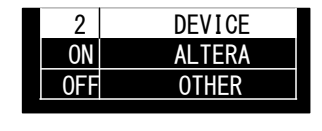

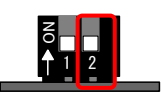

<出荷時設定> デバイスの設定 : OTHER

| SW2-2  | 接続する CPU またはデバイス       | 備考    |
|--------|------------------------|-------|
| ALTERA | ALTERA 製のデバイス          |       |
| OTHER  | ALTERA 製以外のデバイスまたは CPU | 出荷時設定 |

# 2. ARM コア CPU のデバック方法

2.1 ソフトウェアの準備

#### 2.1.1 ソフトウェアのインストール

SH-2のデバックをするには以下のソフトウェアをインストールしておいてください。

・Java (Sun Microsystems 社)

(Eclipse を動作させるのに必要となります。)

・HJ-LINK/USB の USB デバイスドライバ(FTDI 社)

(USB ドライバのインストール方法については、HJ-LINK/USB の取扱説明書を参照してください。)

ARM コア CPU のデバック手順は下図のようになります。

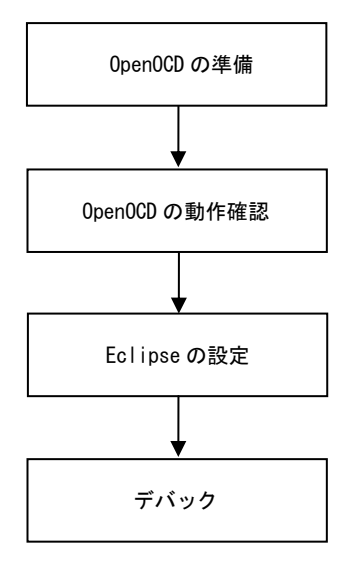

#### 2.2 OpenOCD の準備

HJ-LINK/USB は USB⇔JTAG 変換に FTDI 社の FT2232H デバイスを使用しています。

OpenOCD から入手できる最新のバイナリパッケージは、FTDI 社のドライバで動作させることができません。 これは FTDI 社の配布しているライブラリが GPLv2 に準拠していないことに由来します。 このためバージョン 0.2.0 以降の OpenOCD では、FTDI 社のライブラリを使用せず、GPLv2 に準拠したフリーの独自ライブラリ を使用しています。フリーの独自ライブラリは、OpenOCD 付属のドライバで動作します。

HJ-LINK/USB では、ARM 以外の環境では FTDI 社のドライバが必要なので、OpenOCD 付属のドライバを使うことはできません。 従って FTDI 社のドライバで動作するように、OpenOCD のソースを再ビルドする必要があります。

OpenOCD のビルド手順は以下のようになります。

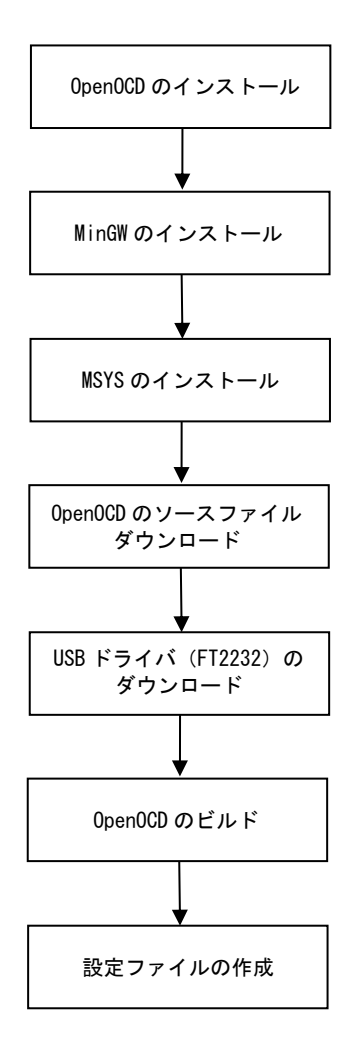

#### 2.2.1 0pen0CD のインストール

OpenOCD にてバイナリパッケージをダウンロードし、インストールします。

① OpenOCD\*1をダウンロードしてください。OpenOCDのバージョンは 0.4.0を使用して説明します。

#### 0pen0CD 0.4.0 ダウンロードページ

http://www.freddiechopin.info/index.php/en/download/category/4-openocd

| Name >> Download         • Home         • Projects         • Articles         0 Download         • About         • Contact         • Disclaimer         • OpenOCD 0.4.0 (1.40 MB)         • OpenOCD 0.4.0 (1.40 MB)         • OpenOCD 0.3.1 (1.22 MB)         • OpenOCD 0.3.1 (1.22 MB)         • OpenOCD 0.3.1 (1.22 MB)         • OpenOCD 0.3.1 (1.22 MB)         • OpenOCD 0.3.1 (1.22 MB)         • OpenOCD 0.3.1 (1.22 MB)         • OpenOCD 0.3.1 (1.22 MB)         • OpenOCD 0.3.1 (1.22 MB)                                                                                                    |                                                                         | Home Projects Articles Download About Contact Dis                                                                                                    | sclaimer    |
|----------------------------------------------------------------------------------------------------|-------------------------------------------------------------------------|----------------------------------------------------------------------------------------------------|-------------|
| Main menu       Download         • Home       • Projects         • Articles       • DepenOCD - Open On Chip Debugger. Debugger for ARM cores - Windows installers of compiled releases.         • Download       • About         • Contact       • Disclaimer         • Disclaimer       • OpenOCD 0.4.0 (1.40 MP)         • OpenOCD 0.4.0 (1.40 MP)       • Details         • OpenOCD 0.4.0 (1.40 MP)       • Details         • OpenOCD 0.4.0 (1.40 MP)       • Details         • OpenOCD 0.4.0 (1.40 MP)       • Details         • OpenOCD 0.4.0 (1.40 MP)       • Details         • OpenOCD 0.4.0 (1.40 MP)       • Details         • OpenOCD 0.4.0 (1.40 MP)       • Details         • OpenOCD 0.4.0 (1.40 MP)       • Details         • OpenOCD 0.4.0 (1.40 MP)       • Details         • OpenOCD 0.4.0 (1.40 MP)       • Details         • OpenOCD 0.4.0 (1.40 MP)       • Details         • OpenOCD 0.4.0 (1.40 MP)       • Details         • OpenOCD 0.4.0 (1.40 MP)       • Details         • Download       • Details         • OpenOCD 0.3.1 (1.22 MP)       • Details         • Download       • Details         • OpenOCD 0.3.1 (1.22 MP)       • Details         • alleged GPLv2 license incompatibility of using fd2xxx.dt// libraries, thi                                                                                                    | ome >> Download                                                         |                                                                                                    |             |
| <ul> <li>Home</li> <li>Projects</li> <li>Articles</li> <li>Download</li> <li>About</li> <li>Contact</li> <li>Disclaimer</li> <li>OpenOCD 0.4.0 (1.40 MB)</li> <li>OpenOCD 0.4.0 for Windows. An msi installer of complete package and it's md5 checksum. Due to alleged <i>GPLv2</i> license incompatibility of using <i>ftd2boc.dll</i> libraries, this version was compiled to use <i>libfdi</i> + <i>libusb-win32</i> libraries. Details: #1, #2.</li> <li>OpenOCD 0.3.1 (1.22 MB)</li> <li>OpenOCD 0.3.1 for Windows. An msi installer of complete package and it's md5 checksum. Due to alleged <i>GPLv2</i> license incompatibility of using <i>ftd2boc.dll</i> libraries, this version was compiled to use <i>libfdi</i> + <i>libusb-win32</i> libraries. Details: #1, #2.</li> </ul>                                                                                                    | Main menu                                                               | Download                                                                                                    |             |
| <ul> <li>Projects         <ul> <li>Projects</li> <li>OpenOCD - Open On Chip Debugger. Debugger for ARM cores - Windows installers of compiled releases.</li> </ul> </li> <li>About         <ul> <li>Contact</li> <li>OpenOCD 0.4.0 (1.40 ME)</li> <li>OpenOCD 0.4.0 for Windows. An msi installer of complete package and it's md5 checksum. Due to alleged <i>GPLv2</i> license incompatibility of using <i>ftd2xxc.dll</i> libraries, this version was compiled to use <i>libftdi</i> + <i>libusb-win32</i> libraries. Details: #1, #2.</li> <li>OpenOCD 0.3.1 (1.22 ME)</li> <li>OpenOCD 0.3.1 for Windows. An msi installer of complete package and it's md5 checksum. Due to alleged <i>GPLv2</i> license incompatibility of using <i>ftd2xxc.dll</i> libraries, this version was compiled to use <i>libftdi</i> + <i>libusb-win32</i> libraries. Details: #1, #2.</li> </ul> </li> </ul>                                                                                                    | • Home                                                                  | OpenOCD                                                                                                    |             |
| OpenOCD 0.4.0 for Windows. An ms/ installer of complete package and it's md5 checksum. Due to alleged GPLv2 license incompatibility of using ftd2xxc.dl/ libraries, this version was compiled to use libftdi + libusb-win32 libraries. Details: #1, #2.         Image: OpenOCD 0.3.1 (1.22 MB)       Image: OpenOCD 0.3.1 (1.22 MB)         OpenOCD 0.3.1 (1.22 MB)       Image: OpenOCD 0.3.1 (1.22 MB)         Image: OpenOCD 0.3.1 (1.22 MB)       Image: OpenOCD 0.3.1 (1.22 MB)         Image: OpenOCD 0.3.1 (1.22 MB)       Image: OpenOCD 0.3.1 (1.22 MB)         Image: OpenOCD 0.3.1 (1.22 MB)       Image: OpenOCD 0.3.1 (1.22 MB)         Image: OpenOCD 0.3.1 (1.22 MB)       Image: OpenOCD 0.3.1 (1.22 MB)         Image: OpenOCD 0.3.1 (1.22 MB)       Image: OpenOCD 0.3.1 (1.22 MB)         Image: OpenOCD 0.3.1 (1.22 MB)       Image: OpenOCD 0.3.1 (1.22 MB)         Image: OpenOCD 0.3.1 (1.22 MB)       Image: OpenOCD 0.3.1 (1.22 MB)         Image: OpenOCD 0.3.1 (1.22 MB)       Image: OpenOCD 0.3.1 (1.22 MB)         Image: OpenOCD 0.3.1 (1.22 MB)       Image: OpenOCD 0.3.1 (1.22 MB)         Image: OpenOCD 0.3.1 (1.22 MB)       Image: OpenOCD 0.3.1 (1.22 MB)         Image: OpenOCD 0.3.1 (1.22 MB)       Image: OpenOCD 0.3.1 (1.22 MB)         Image: OpenOCD 0.3.1 (1.22 MB)       Image: OpenOCD 0.3.1 (1.22 MB)         Image: OpenOCD 0.3.1 (1.22 MB)       Image: OpenOCD 0.3.1 (1.22 MB)         Image: OpenOCD 0.3.1 (1.22 MB)       Image: OpenOCD 0.3.1 (1.22 MB                                                                                                    | Projects     Articles     Download     About     Contact     Disclaimer | OpenOCD - Open On Chip Debugger. Debugger for ARM cores - Windows installers of compi<br>releases.                                                                                                    | led<br>ad   |
| OpenOCD 0.3.1 (1.22 MB)     Details     Details |                                                                         | OpenOCD 0.4.0 for Windows. An msi installer of complete package and it's md5 checksum. D to alleged GPLv2 license incompatibility of using ftd2xx.dl/ libraries, this version was compile use libftdi + libusb-win32 libraries. Details: #1, #2.                                                  | rue<br>d to |
| OpenOCD 0.3.1 for Windows. An msi installer of complete package and it's md5 checksum. Due<br>to alleged GPLv2 license incompatibility of using ftd2xxcd// libraries, this version was compiled to<br>use <i>libftdi</i> + <i>libusb-win</i> 32 libraries. Details: #1, #2.                                                                                                    |                                                                         | SpenOCD 0.3.1 (1.22 MB) 🚾 Cetails 🔚 Downloa                                                                                                    | ad          |
|                                                                                                    |                                                                         | OpenOCD 0.3.1 for Windows. An <i>msi</i> installer of complete package and it's <i>md</i> 5 checksum. D<br>to alleged <i>GPLv2</i> license incompatibility of using <i>ttd2xxcdll</i> libraries, this version was compile<br>use <i>libttdi</i> + <i>libusb-win32</i> libraries. Details: #1, #2. | d to        |

ダウンロードした圧縮ファイルを解凍します。
 解凍したフォルダにある「openocd.msi」を実行してください。

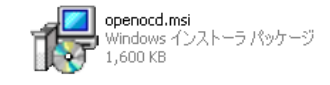

- アプリケーションノート AN162
  - ③ インストーラが起動するので、「Next」を選択します。

| 🙀 OpenOCD Setup |                                                                                                    |
|-----------------|----------------------------------------------------------------------------------------------------|
| $\odot$         | Welcome to the OpenOCD Setup Wizard                                                                                   |
|                 | The Setup Wizard will install OpenOCD on your computer.<br>Click Next to continue or Cancel to exit the Setup Wizard. |
|                 |                                                                                                    |
|                 | Back Next Cancel                                                                                                    |

 ④ 使用条件の同意画面が表示されるので、最後まで読み同意できたら「I accept the terms in the License Agreement」 にチェックを入れて、「Next」を選択します。

| 120 | penOCD Setup                                                                                                    | <u>-                                    </u> |
|-----|----------------------------------------------------------------------------------------------------|----------------------------------------------|
| E   | nd-User License Agreement<br>Please read the following license agreement carefully                                               | Ð                                            |
|     | GNU GENERAL PUBLIC LICENSE                                                                                                    |                                              |
|     | Version 2, June 1991                                                                                                    |                                              |
|     | USA<br>Everyone is permitted to copy and distribute verbatim copies<br>of this license document, but changing it is not allowed. |                                              |
|     | Preamble                                                                                                    | -                                            |
| (   | ☑ accept the terms in the License Agreement                                                                                      |                                              |
|     | Print Back Next Ca                                                                                                    | ncel                                         |

⑤ Custom Setup 画面が表示されるので、「Next」を選択します。

| 🙀 OpenOCD Setup                                                   |                                                                                               |       |                                                            |                                                                                  |                                           |
|-------------------------------------------------------------------|-----------------------------------------------------------------------------------------------|-------|------------------------------------------------------------|----------------------------------------------------------------------------------|-------------------------------------------|
| Custom Setup<br>Select the way you want features to be installed. |                                                                                               |       |                                                            |                                                                                  | Ð                                         |
| Click the icons in t                                              | ne tree below to change the                                                                   | way I | features                                                   | will be installed                                                                |                                           |
|                                                                   | penOCD 0.4.0                                                                                  |       | OpenOC<br>license a                                        | D executable,<br>nd info                                                         | changelog,                                |
|                                                                   | Interface config files     Target config files     odify PATH variable     ivers     usb0.dll |       | This feal<br>your har<br>subfeatu<br>subfeatu<br>hard driv | ture requires 1<br>d drive. It has<br>ures selected. J<br>ures require 17<br>/e. | 100KB on<br>4 of 4<br>The<br>08KB on your |
| Location:                                                         | C:¥Program Files¥OpenOCD                                                                      | ¥0.4. | Ο¥                                                         | [                                                                                | Browse                                    |
| Reset                                                             | Disk <u>U</u> sage                                                                            |       | <u>B</u> ack                                               | <u>N</u> ext                                                                     | Cancel                                    |

# アプリケーションノート AN162

⑥ インストール確認画面が表示されるので、「Install」を選択しインストールを開始します。
 OpenOCD は、プログラムファイルパス以下にインストールされます。\*1

| 🛱 OpenOCD Setup                                                                                                    | _ <b>_</b> X |
|----------------------------------------------------------------------------------------------------|--------------|
| Ready to install OpenOCD                                                                                                    | Ð            |
| Click Install to begin the installation. Click Back to review or change any of yo<br>installation settings. Click Cancel to exit the wizard. | bur          |
|                                                                                                    |              |
|                                                                                                    |              |
| Back                                                                                                    | Cancel       |

- \*1 Windowsの標準状態であれば C:¥Program Files¥OpenOCD¥0.4.0¥bin
- ⑦ インストールの完了通知が表示されるので、「Finish」を選択してインストーラを終了します。

| 🙀 OpenOCD Setup |                                                   |
|-----------------|---------------------------------------------------|
| Ð               | Completed the OpenOCD Setup Wizard                |
|                 | Click the Finish button to exit the Setup Wizard. |
|                 |                                                   |
|                 | Back <b>Einish</b> Cancel                         |

⑧ OpenOCD のインストールは終了です。

# 2.2.2 MinGW のインストール

アプリケーションノート AN162

```
Cコンパイラを使用するために MinGW をダウンロードし、インストールします。
```

① MinGW をダウンロードしてください。MinGW のバージョンは MinGW 5.1.6 を使用して説明します。
 メニューから「Navigation」→「About」→「Downloads」をクリックしてください。
 Downloads ページにある「Automated MinGW Installer」→「MinGW 5.1.6」をクリックし「MInGW-5.1.6. exe」をダウンロードします。

#### MinGW 5.1.6 ダウンロードページ

http://www.mingw.org/

| GNU Source-Level Debugger            | 269.9<br>MB | 2010-03-21 | 726,453   | 2 |          |
|--------------------------------------|-------------|------------|-----------|---|----------|
| ▶ 🚘 MSYS Base System                 | 130.0<br>MB | 2010-03-18 | 1,437,330 | 2 |          |
| Figure Cross-Hosted MinGW Build Tool | 89.7<br>KB  | 2010-03-10 | 47,400    | 2 |          |
| ▶ 🔄 GNU Binutils                     | 132.2<br>MB | 2010-03-10 | 757,150   | 2 |          |
| MinGVV Runtime                       | 7.3 MB      | 2010-03-07 | 2,107,340 | 2 |          |
| V 🗁 Automated MinGW Installer        | 1.3 MB      | 2010-02-16 | 1,623,930 | 2 | 8        |
| ▶ 🚘 mingw-get                        | 570.4<br>KB | 2010-02-16 | 3,691     | 2 |          |
| ▼                                    | 176.1<br>KB | 2009-10-02 | 460,548   | 2 |          |
| MinGW-5.1.6.exe                      | 158.8<br>КВ | 2009-10-02 | 457,401   |   |          |
| MinGW-5.1.6.exe-src.tar.lzma         | 17.2<br>КВ  | 2009-09-25 | 3,147     |   |          |
| ▶ 🔄 MinGW 5.1.4                      | 508.6<br>KB | 2008-04-27 | 1,159,691 | 2 |          |
| ▶ 🔄 MSYS binutils                    | 17.2<br>MB  | 2010-01-16 | 4,761     | 2 | <b>N</b> |
| NSYS gcc                             | 20.1<br>MB  | 2010-01-16 | 2,809     | 2 | <b>N</b> |
| ▶ 🔚 MSYS w32api                      | 2.4 MB      | 2010-01-15 | 5,267     | 2 |          |
| ▶ 🔄 MSYS xz                          | 20.6        | 2010-01-13 | 10,483    | 2 | <b>N</b> |

② ダウンロードした実行ファイル「MinGW-5.1.6. exe」を実行してください。
 MinGW のインストールには、PC がネットワークに接続されている必要があります。

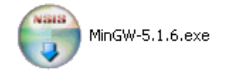

- アプリケーションノート AN162
  - ③ インストーラが起動するので、「Next」を選択します。

| Welcome to MinGW<br>Version 5.1.6<br>MinGW automates the process of downloading, installing,<br>and uninstalling MinGW Components.<br>Click Next to continue. |
|----------------------------------------------------------------------------------------------------|
| [Next > ]] Cancel                                                                                                    |

④ ダウンロードとインストールの設定画面が表示されるので、「Download and install」を選択し「Next」を選択します。

| ₩inG₩ 5.1.6                     |        |
|---------------------------------|--------|
| MinGW                           |        |
| Install or just download files? |        |
| Nullsoft Install System v2.33-1 | Cancel |

⑤ 使用条件の同意画面が表示されるので、最後まで読み同意できたら「I Agree」を選択します。

| € MinGW 5.1.6                                            |                                                                                                  |
|----------------------------------------------------------|--------------------------------------------------------------------------------------------------|
| MinGW                                                    | License Agreement<br>Please review the license terms before installing MinGW 5.1.6.              |
| Press Page Down to see th                                | e rest of the agreement.                                                                         |
| Min                                                      | imal GNU for Windows Version 5.1.6 http://www.mingw.org/                                         |
| Lic                                                      | ense, Use and Redistribution                                                                     |
| MinGW contains seve<br>are licensed by the G             | eral different packages. Some of those packages<br>NU Public License (GPL), some are licensed in |
| If you accept the terms of<br>agreement to install MinGW | the agreement, click I Agree to continue. You must accept the / 5.1.6.                           |
| Nullsoft Install System v2,33-1                          | < <u>B</u> ack I <u>A</u> gree Cancel                                                            |

| -ションノート AN162                                                                 | ALPHA PROJECT Co.,LTD. |
|-------------------------------------------------------------------------------|------------------------|
| ⑥ パッケージ選択画面が表示されるので、「Current」を選択し「Next」を選択します。                                |                        |
| € MinGW 5.1.6                                                                 |                        |
| <b>Choose Package</b><br>Please select the MinGW package you wish to install. |                        |
| Which MinGW package do you wish to install?                                   |                        |
| C Previous                                                                    |                        |
| Current                                                                       |                        |
| C Candidate                                                                   |                        |
|                                                                               |                        |
| Nullsoft Install System v2:33-1       < Back                                  |                        |

アプリケ

 ⑦ コンポーネントの選択画面が表示されるので、「MinGW base tools」と「MinGW Make」にチェックを入れ「Next」を選 択します。

画面には表示されておりませんが、「MinGW base tools」にチェックがデフォルトで入っています。

| 🗑 MinGW 5.1.6                                                 |                                                                                                    | _ 🗆 X |
|---------------------------------------------------------------|----------------------------------------------------------------------------------------------------|-------|
| MinGW                                                         | Choose Components<br>Choose the MinGW components you would like to install.                              |       |
| Check the components you<br>install. Click Next to continu    | want to install and uncheck the components you don't wan<br>e.                                           | : to  |
| Select the type of install:                                   | Custom                                                                                                   | -     |
| Or, select the optional<br>components you wish to<br>install: | g++ compiler     g77 compiler     Ada Compiler     Java Compiler     Objective C Compiler     MinGW Make | •     |
| Space required: 55.9MB                                        | Description<br>Position your mouse over a component to see its<br>description.                           |       |
| Nullsoft Install System v2,33-1                               | < Back                                                                                                   | ancel |

| アプリ | ケー | ション | ノート | AN162 |
|-----|----|-----|-----|-------|
|     |    |     |     |       |

⑧ インストール先のフォルダを指定し、「Next」を選択します。

| € MinG₩ 5.1.6                                              |                                                                                                    |
|------------------------------------------------------------|----------------------------------------------------------------------------------------------------|
| MinGW                                                      | Choose Install Location<br>Choose the folder in which to install MinGW.                                       |
| MinGW will install MinGW co<br>click Browse and select ano | mponents in the following directory. To install in a different folder<br>ther folder. Click Next to continue. |
| Destination Folder                                         | Browse                                                                                                    |
| Space available: 3.1GB<br>Nullsoft Install System v2.33-1  | < <u>B</u> ack <u>N</u> ext > Cancel                                                                          |

スタートメニューフォルダの選択をし、「Install」を選択します。

| € MinG₩ 5.1.6                                                                                                    |                                                                                       |
|----------------------------------------------------------------------------------------------------|---------------------------------------------------------------------------------------|
| <b>MinGW</b>                                                                                                    | Choose Start Menu Folder<br>Choose a Start Menu folder for the MinGW 5.1.6 shortcuts. |
| Select the Start Menu folde<br>can also enter a name to cr                                                                                                    | in which you would like to create the program's shortcuts. You<br>ate a new folder.   |
| MinGW                                                                                                    |                                                                                       |
| AlphaProject<br>Altera<br>Beckyl Ver.2<br>Canon PIXUS IP3100<br>Catalyst Control Center<br>CPR 4.2 (g)<br>Dell Wireless<br>Eltima Software<br>FFFTP<br>FlashWriterEX<br>HW group<br>Kingsoft Internet Security I | J SP1                                                                                 |
| Jullsoft Install System v2.33-1                                                                                                    | < Back Install Cancel                                                                 |

⑩ インストールしたファイル一覧が表示さるので、「Next」を選択します。

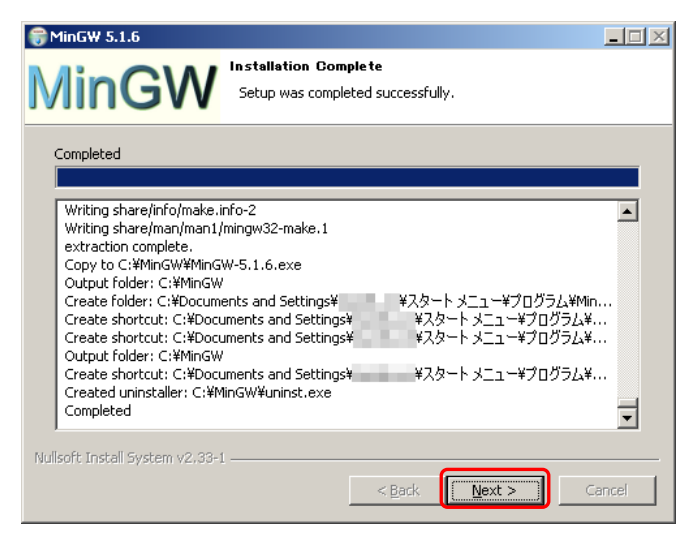

① インストールの完了通知が表示されるので、「Finish」を選択してインストーラを終了します。

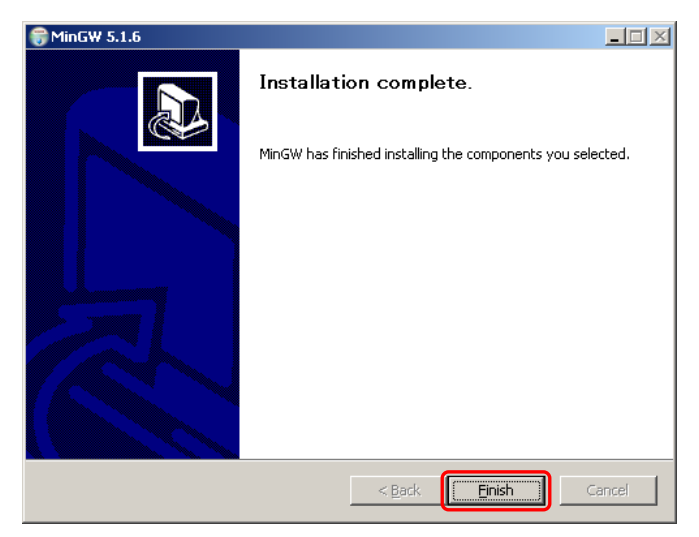

⑫ MinGW のインストールは終了です。

#### 2.2.3 MSYS のインストール

- 「2.1.2 MinGW のインストール」でインストールした MinGW を使用するために MSYS をダウンロードし、インストールします。
  - MSYS をダウンロードしてください。MSYS のバージョンは MSYS 1.0.11 を使用して説明します。
     ページにある「Install MSYS 1.0.11.」をクリックし「MSYS-1.0.11. exe」をダウンロードしてください。

#### MSYS-1.0.11 ダウンロードページ

http://www.mingw.org/wiki/MSYS

| <ul> <li>Contact</li> <li>History</li> <li>Licensing Terms</li> </ul>                                                                                                    | For convenience, you can follow the instructions below to install 1.0.11. It currently requires less work, but the MSYS components installed are not all up-to-date.                                                                                                    |
|----------------------------------------------------------------------------------------------------|----------------------------------------------------------------------------------------------------|
| <ul> <li>Mailing Lists</li> <li>Privacy</li> <li>Reporting Bugs</li> <li>Submit Patches</li> <li>Downloads</li> <li>Sitemap</li> <li>Documentation</li> <li>Recent posts</li> <li>Decod aggregator</li> </ul> | <ul> <li>Previous MSYS versions (up to 1.0.11)</li> <li>These instructions were based on the Enlightenment Wiki. Thanks to Vincent Torri for pointing them out.</li> <li>The total size of the installation of MSYS/MinGW is around 110 MB. Be sure to have enough space on your hard disk.</li> <li>If you haven't already installed MinGW on your system, install MinGW in C:\MinGW. It is better to not install it in the same directory than MSYS, though there should be no problem since</li> </ul> |
| Who's online                                                                                                    | MSYS 1.0.11. In the installer, choose "Download and install", then "Current" (it will install gcc 4.4.0).                                                                                                    |
| There are currently <i>0 users</i> and <i>113 guests</i> online.                                                                                                    | <ul> <li>Instal MSYS 1.0.11 I usually install it in C:\msys\1.0, but you can use any directory that you prefer.</li> <li>Check http://sourceforge.net/projects/mingw/files/ for more recent versions of all these files.</li> </ul>                                                                                                    |
| Popular content                                                                                                    | <ul> <li>Next, the post install process will ask for the directory where MinGW was installed to. Enter</li> </ul>                                                                                                    |
| Today's:<br>• HOWTO Install the                                                                                                    | "c:/mingw". If you make a mistake, you can change it by editing the "C:\msys\1.0\etc\fstab" file, make sure to use 'LF line endings. An example fstab may contain:                                                                                                    |
| Suite<br>O MSYS                                                                                                    | c:/mingw /mingw<br>c:/java /java                                                                                                    |
| <ul> <li>Getting Started</li> <li>download.shtml</li> <li>MinGWiki</li> </ul>                                                                                                    | <ul> <li>Install MSYS DTK 1.0 in C:\msys\1.0.</li> <li>Install MSYS Core 1.0.11. It is an archive. Untar it in C:\msys\1.0.</li> </ul>                                                                                                    |

② ダウンロードした実行ファイル「MSYS-1.0.11. exe」を実行します。

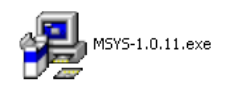

③ インストール確認のダイアログが表示されるので、「はい」を選択します。

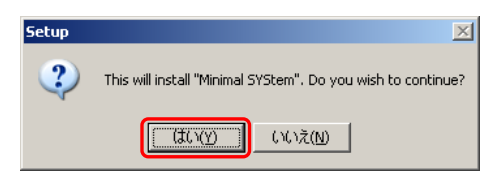

- アプリケーションノート AN162
  - ④ インストーラが起動するので、「Next」を選択します。

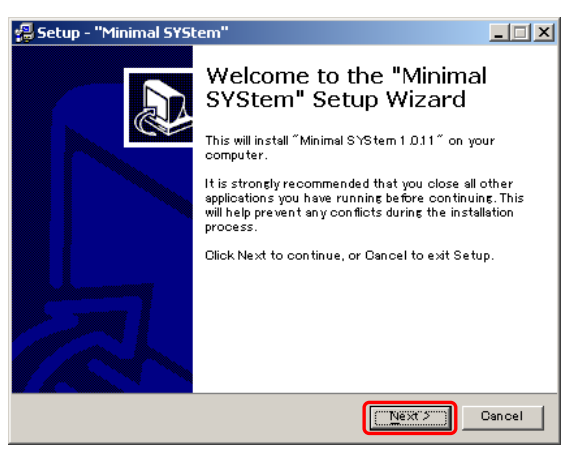

⑤ 使用条件の同意画面が表示されるので、最後まで読み同意できたら「Yes」を選択します。

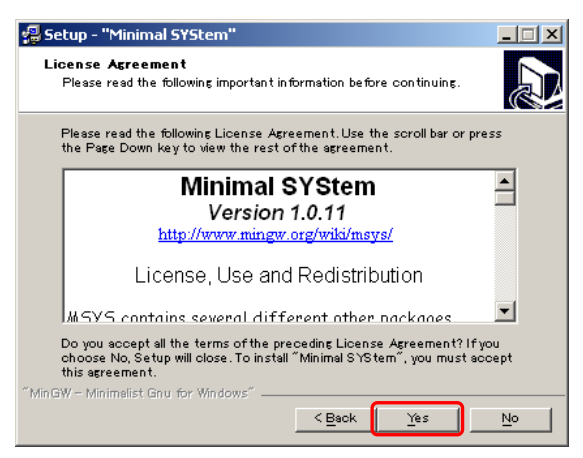

⑥ インフォメーション画面が表示されるので、最後まで読み「Next」を選択します。

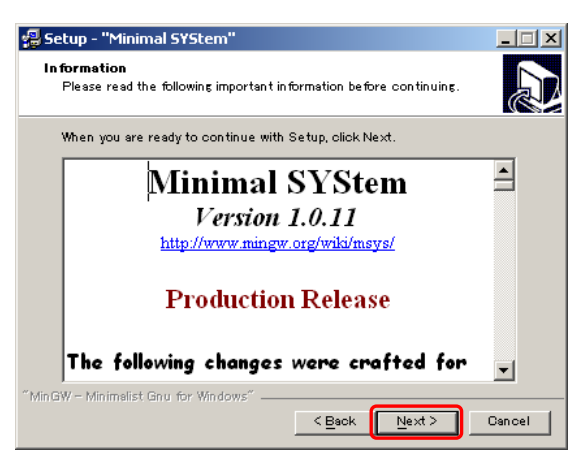

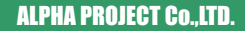

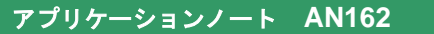

⑦ インストール先のフォルダを指定し、「Next」を選択します。

| 🥵 Setup - "Minimal SYStem"                                                                   | <u> </u> |
|----------------------------------------------------------------------------------------------|----------|
| Select Destination Directory<br>Where should "Minimal SYStem" be installed?                  | D        |
| Select the folder where you would like "Minimal SYStem" to be installed,<br>then click Next. |          |
| C:¥msys¥1.0                                                                                  |          |
| C:¥                                                                                          | _        |
| 🗁 msys                                                                                       |          |
|                                                                                              |          |
| 🧼 C:                                                                                         | •        |
| The program requires at least 7.8 MB of disk space.                                          |          |
| "MinGW - Minimelist Gnu for Windows"                                                         | ancel    |

⑧ スタートメニューフォルダの選択をし、「Next」を選択します。

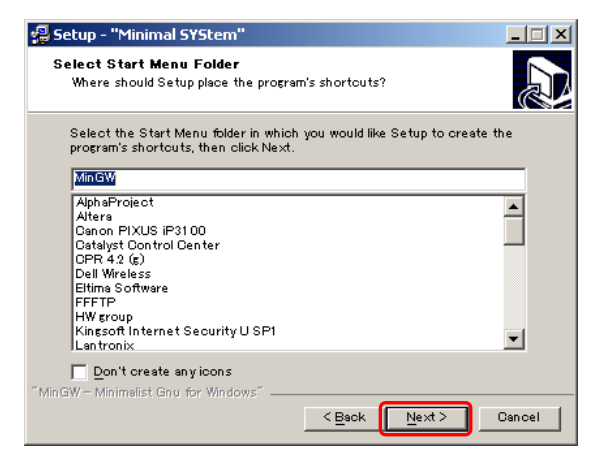

アプリケーションノート AN162

⑨ インストール確認画面が表示されるので、「Install」を選択します。

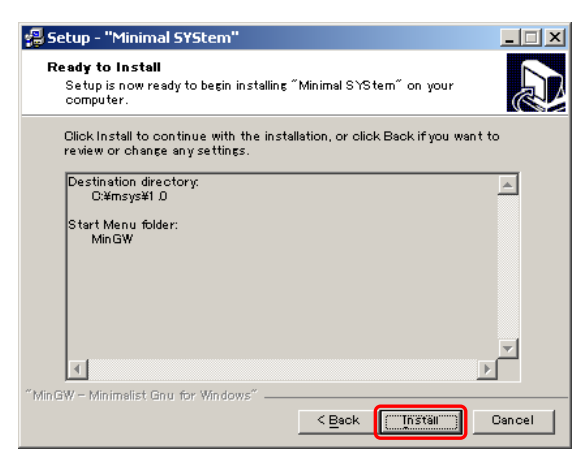

Command プロンプトが出て MinGW をインストールしたか聞いてきます。

「2.1.2 MinGW のインストール」を行っている場合は、「y」→「y」→「C:¥MinGW」と入力してください。入力が終わると「続行するには何かキーを押してください...」と表示されますので何かキーを押して終了します。

| This is a post install process that will try to normalize between your MinGW install if any as well as your previous MSYS installs if any. I don't have any traps as aborts will not hurt anything. Do you wish to continue with the post install? [yn ] $\mathbf{y}$ |
|----------------------------------------------------------------------------------------------------|
| Do you have MinGW installed? [yn ] y                                                                                                    |
| Please answer the following in the form of c:/foo/bar.<br>Where is your MinGW installation? C:¥MinGW                                                                                                    |
| Creating /etc/fstab with mingw mount bindings.<br>Normalizing your MSYS environment.                                                                                                    |
| You have script /bin/awk<br>You have script /bin/cmd<br>You have script /bin/echo<br>You have script /bin/egrep<br>You have script /bin/fgrep<br>You have script /bin/printf<br>You have script /bin/pwd                                                              |
| Oh joy, you do not have C:MinGW/bin/make.exe. Keep it that way.                                                                                                    |
| C:¥msys¥1.0¥postinstall>pause<br>続行するには何かキーを押してください                                                                                                    |

⑩ インストールの完了通知が表示されるので、「Finish」を選択してインストーラを終了します。

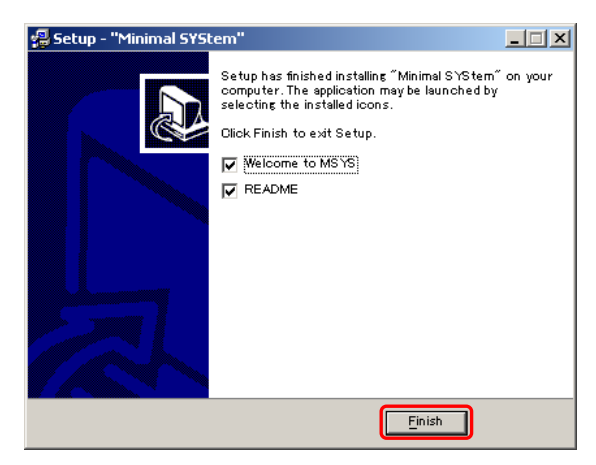

## アプリケーションノート AN162

 

 ① profile の確認を行います。C: ¥msys ¥1. 0¥etc にある「profile」ファイルをテキストエディタで開き 19 行目が下記の ようになっているか確認します。なっていない場合は下記のように修正します。

export PATH=".:/usr/local/bin:/c/mingw/bin:/bin:\$PATH"

デスクトップに作成された MSYS のショートカットを実行し、MSYS を起動します。
 実行するとプロンプトが出てきますので gcc が動くか確認します。「gcc --version」と入力し gcc のバージョンが表示されているか確認してください。

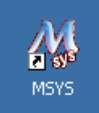

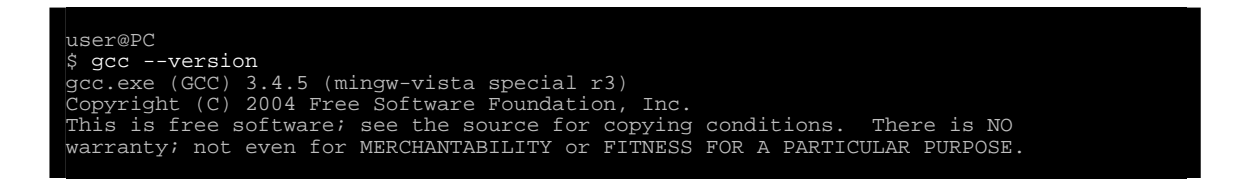

OpenOCD をビルドするためのディレクトリを作成します。

C:¥msys¥1.0¥homeの下に openocd ディレクトリ、その下に trunk と ftd2xx ディレクトリを作成してください。

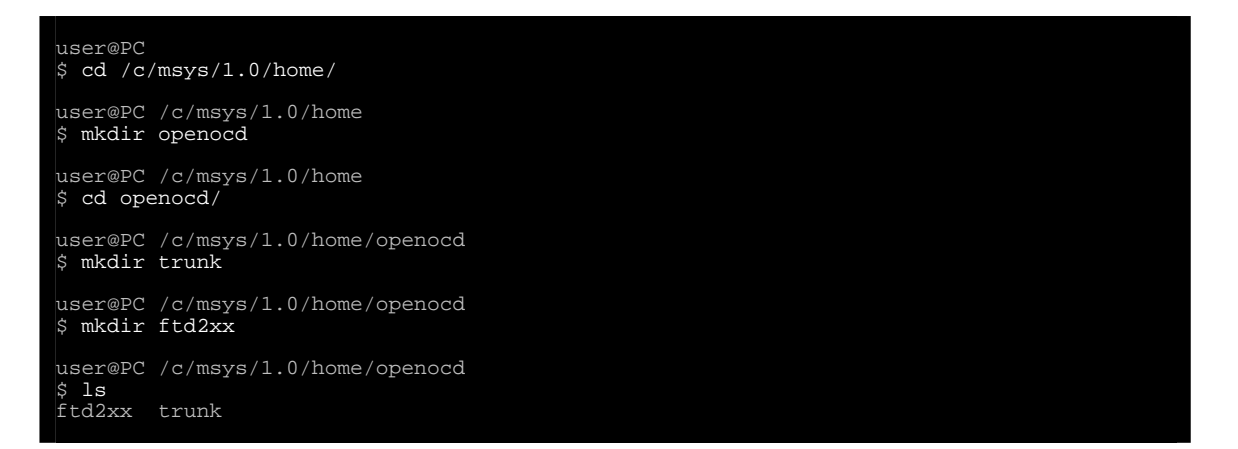

⑭ MSYS のインストールは終了です。

#### 2.2.4 MSYS で使用するコマンドのインストール

MSYS をインストールしただけでは、Makefile を作成する configure が動作しませんので必要なコマンドをインストールします。 必要なコマンドを以下に示します。

autoconf automake libtool perl libtool\_dll crypt\_dll

#### MSYS で使用するコマンドのダウンロードページ

<u>http://www.mingw.org/wiki/MSYS</u>

 ① メニューから「Navigation」→「About」→「Downloads」をクリックします。リンク先のページにある「MSYS autoconf」 →「autoconf-2.63-1」→「autoconf-2.63-1-msys-1.0.11-bin.tar.lzma」をクリックしてダウンロードしてください。 以降、保存先フォルダを「C:¥msys¥1.0」として説明します。

| ▶ 🔄 MSYS terincap                            | 71.6<br>KB  | 2009-08-01 | 5,173  | 8        |
|----------------------------------------------|-------------|------------|--------|----------|
| ▶ 🚍 MSYS automake                            | 1.8 MB      | 2009-08-01 | 9,551  | 3        |
| ▼ 🦻 MSYS autoconf                            | 2.0 MB      | 2009-08-01 | 10,819 | <b>N</b> |
| ▼ 🤄 autoconf-2.63-1                          | 2.0 MB      | 2009-08-01 | 10,819 | <b>N</b> |
| autoconf-2.63-1-<br>msys.RELEASE_NOTES       | 4.4 KB      | 2009-08-01 | 1,250  |          |
| autoconf-2.63-1-msys-1.0.11-<br>src.tar.lzma | 1.2 MB      | 2009-08-01 | 898    |          |
| autoconf-2.63-1-msys-1.0.11-<br>lic.tar.lzma | 14.9<br>KB  | 2009-08-01 | 656    |          |
| autoconf-2.63-1-msys-1.0.11-<br>doc.tar.lzma | 523.0<br>KB | 2009-08-01 | 880    |          |
| autoconf-2.63-1-msys-1.0.11-<br>bin.tar.lzma | 242.0<br>KB | 2009-08-01 | 7,135  |          |
| ▶ 🔄 MSYS perl                                | 10.8<br>MB  | 2009-08-01 | 11,463 | <b>N</b> |
| ▶ 🔚 MSYS crypt                               | 35.1<br>кв  | 2009-08-01 | 14,247 | 8        |

② リンク先のページにある「MSYS automake」→「automake-1.11-1」→「automake-1.11-1-msys-1.0.11-bin.tar.lzma」 をクリックし「C:\msys\1.0」にダウンロードします。

| MSYS libtool                                 | 2.3 MB      | 2009-08-01 | 12,050 | 2        | 5 |
|----------------------------------------------|-------------|------------|--------|----------|---|
| ▶ 🔄 MSYS termcap                             | 71.6<br>KB  | 2009-08-01 | 5,173  | <b>N</b> | 5 |
| 🗲 MSYS automake                              | 1.8 MB      | 2009-08-01 | 9,551  | 2        | 5 |
| ▼ 🗁 automake-1.11-1                          | 1.8 MB      | 2009-08-01 | 9,551  | 2        | 5 |
| automake-1.11-1-<br>msys.RELEASE_NOTES       | 4.7 KB      | 2009-08-01 | 979    |          |   |
| automake-1.11-1-msys-1.0.11-<br>src.tar.lzma | 1.1 MB      | 2009-08-01 | 781    | 2        |   |
| automake-1.11-1-msys-1.0.11-<br>lic.tar.lzma | 6.6 KB      | 2009-08-01 | 598    |          |   |
| automake-1.11-1-msys-1.0.11-<br>doc.tar.lzma | 423.4<br>KB | 2009-08-01 | 823    | 2        |   |
| automake-1.11-1-msys-1.0.11-<br>bin.tar.lzma | 297.2<br>KB | 2009-08-01 | 6,370  | 2        |   |
| ▶ 🔄 MSYS autoconf                            | 2.0 MB      | 2009-08-01 | 10,819 | 2        | 5 |
| ▶ 🔄 MSYS perl                                | 10.8<br>MB  | 2009-08-01 | 11,463 | <b>N</b> | 5 |
|                                              |             |            |        |          |   |

③ リンク先のページにある「MSYS libtool」→「libtool-2.2.7a-1」→「libtool-2.2.7a-1-msys-1.0.11-bin.tar.lzma」 をクリックし「C:¥msys¥1.0」にダウンロードします。

| ▶ 🔄 MSYS gettext                                | 15.1<br>MB  | 2009-08-01 | 8,341  | 8        |
|-------------------------------------------------|-------------|------------|--------|----------|
| ▶ 🥯 MSYS libiconv                               | 5.3 MB      | 2009-08-01 | 8,588  | <b>N</b> |
| ▼ 🗁 MSYS libtool                                | 2.3 MB      | 2009-08-01 | 12,050 | <b>N</b> |
| ▼ 🦻 libtool-2.2.7a-1                            | 2.3 MB      | 2009-08-01 | 12,050 | 2        |
| libtool-2.2.7a-<br>1-msys.RELEASE_NOTES         | 5.6 KB      | 2009-08-01 | 1,066  |          |
| libtool-2.2.7a-1-msys-1.0.11-<br>src.tar.Izma   | 1.7 MB      | 2009-08-01 | 637    | 3        |
| libtool-2.2.7a-1-msys-1.0.11-<br>lic.tar.Izma   | 6.6 KB      | 2009-08-01 | 748    | 2        |
| libtool-2.2.7a-1-msys-1.0.11-<br>doc.tar.Izma   | 291.4<br>KB | 2009-08-01 | 682    |          |
| libtool-2.2.7a-1-msys-1.0.11-<br>bin.tar.Izma   | 250.7<br>KB | 2009-08-01 | 4,926  |          |
| libitdl-2.2.7a-1-msys-1.0.11-<br>dll-7.tar.lzma | 19.5<br>KB  | 2009-08-01 | 2,387  | 3        |
| libitdl-2.2.7a-1-msys-1.0.11-<br>dev.tar.Izma   | 20.7<br>KB  | 2009-08-01 | 1,604  |          |
| ▶ 🚘 MSYS termcap                                | 71.6<br>KB  | 2009-08-01 | 5,173  | 8        |
| ▶ 🚘 MSYS automake                               | 1.8 MB      | 2009-08-01 | 9,551  | 2        |

 ④ リンク先のページにある「MSYS perl」→「perl-5.6.1\_2-1」→「perl-5.6.1\_2-1-msys-1.0.11-bin.tar.lzma」を クリックし「C:¥msys¥1.0」にダウンロードします。

| ▶ 🔄 MSYS automake                            | 1.8 MB      | 2009-08-01 | 9,551  | 3 |
|----------------------------------------------|-------------|------------|--------|---|
| MSYS autoconf                                | 2.0 MB      | 2009-08-01 | 10,819 | 3 |
| ▼ 🗁 MSYS perl                                | 10.8<br>MB  | 2009-08-01 | 11,463 | 2 |
| ▼                                            | 10.8<br>MB  | 2009-08-01 | 11,463 | 8 |
| peri-5.6.1_2-1-<br>msys.RELEASE_NOTES        | 4.4 KB      | 2009-08-01 | 1,254  |   |
| peri-5.6.1_2-1-msys-1.0.11-<br>src.tar.izma  | 4.7 MB      | 2009-08-01 | 755    | 2 |
| peri-5.6.1_2-1-msys-1.0.11-<br>man.tar.lzma  | 1.3 MB      | 2009-08-01 | 1,068  | 2 |
| perl-5.6.1_2-1-msys-1.0.11-<br>lic.tar.lzma  | 8.2 KB      | 2009-08-01 | 818    | 2 |
| peri-5.6.1_2-1-msys-1.0.11-<br>html.tar.izma | 1.4 MB      | 2009-08-01 | 980    | 2 |
| peri-5.6.1_2-1-msys-1.0.11-<br>doc.tar.izma  | 536.5<br>KB | 2009-08-01 | 1,003  | 2 |
| perl-5.6.1_2-1-msys-1.0.11-<br>bin.tar.lzma  | 3.0 MB      | 2009-08-01 | 5,585  | 2 |
| 🔤 MSYS crypt                                 | 35.1<br>KB  | 2009-08-01 | 14,247 | 8 |
| • 🔄 MinGW zlib                               | 672.5<br>KB | 2009-07-27 | 11,047 | 5 |
|                                              |             |            |        |   |

⑤ リンク先のページにある「MinGW libtool」→「libtool-2.2.7a-1」→「libltdl-2.2.7a-1-mingw32-dll-7.tar.lzma」
 をクリックし「C:¥msys¥1.0」にダウンロードします。

| 🖻 MinGW libiconv                            | 11.1<br>MB  | 2009-07-26 | 36,375  | <b>N</b> |
|---------------------------------------------|-------------|------------|---------|----------|
| ▶ 🚘 MinGW bzip2                             | 3.0 MB      | 2009-07-25 | 10,381  | 3        |
| 🦻 MinGW libtool                             | 2.3 MB      | 2009-07-25 | 10,256  | 3        |
| 🔻 🗁 libtool-2.2.7a-1                        | 2.3 MB      | 2009-07-25 | 10,256  | <b>N</b> |
| libtool-2.2.7a-<br>1-mingw32.RELEASE_NOTES  | 5.5 KB      | 2009-07-25 | 1,093   |          |
| libitdl-2.2.7a-1-mingw32-<br>dll-7.tar.lzma | 17.7<br>КВ  | 2009-07-25 | 2,229   |          |
| libitdl-2.2.7a-1-mingw32-<br>dev.tar.lzma   | 21.4<br>KB  | 2009-07-25 | 1,726   | 2        |
| libtool-2.2.7a-1-mingw32-<br>src.tar.lzma   | 1.7 MB      | 2009-07-25 | 535     |          |
| libtool-2.2.7a-1-mingw32-<br>lictar Izma    | 6.6 KB      | 2009-07-25 | 748     |          |
| libtool-2.2.7a-1-mingw32-<br>doc.tar.lzma   | 291.2<br>KB | 2009-07-25 | 951     |          |
| bin.tar.lzna                                | 248.8<br>KB | 2009-07-25 | 2,974   | Ð        |
| 🔤 MinGW automake                            | 9.8 MB      | 2009-07-25 | 19,243  | 5        |
| 🔤 GCC Version 4                             | 778.3<br>MB | 2009-06-24 | 446,426 | 2        |

 ⑥ リンク先のページにある「MSYS crypt」→「crypt-1.1\_1-2」→「libcrypt-1.1\_1-2-msys-1.0.11-dll-0.tar.lzma」を クリックし「C:¥msys¥1.0」にダウンロードします。

| ▶ 🔄 MSYS autoconf                               | 2.0 MB      | 2009-08-01 | 10,819 | 5           |
|-------------------------------------------------|-------------|------------|--------|-------------|
| ▶ 🔄 MSYS perl                                   | 10.8<br>MB  | 2009-08-01 | 11,463 | <b>N</b>    |
| ▼ 🗁 MSYS crypt                                  | 35.1<br>КВ  | 2009-08-01 | 14,247 | <b>N</b>    |
| ▼/ crypt-1.1_1-2                                | 35.1<br>KB  | 2009-08-01 | 14,247 | 8           |
| crypt-1.1_1-2-<br>msys.RELEASE_NOTES            | 2.1 KB      | 2009-08-01 | 1,128  |             |
| crypt-1.1_1-2-msys-1.0.11-<br>src.tar.lzma      | 14.0<br>КВ  | 2009-08-01 | 554    | 2           |
| libcrypt-1.1_1-2-msys-1.0.11-<br>dll-0.tar.lzma | 2.4 KB      | 2009-08-01 | 5,548  | 2           |
| crypt-1.1_1-2-msys-1.0.11-<br>doc.tar.lzma      | 1.7 KB      | 2009-08-01 | 709    | 2           |
| liborypt-1.1_1-2-msys-1.0.11-<br>dev.tar.lzma   | 5.9 KB      | 2009-08-01 | 1,587  | 2           |
| crypt-1.1_1-2-msys-1.0.11-<br>lic.tar.lzma      | 6.6 KB      | 2009-08-01 | 797    | <b>&gt;</b> |
| crypt-1.1_1-2-msys-1.0.11-<br>bin.tar.Izma      | 2.4 KB      | 2009-08-01 | 3,924  | <b>&gt;</b> |
| ▶ 🔄 MinGW zlib                                  | 672.5<br>KB | 2009-07-27 | 11,047 | <b>N</b>    |
| ▶ 🔄 MSYS gdbm                                   | 487.6<br>KB | 2009-07-27 | 7,652  | <b>N</b>    |
|                                                 |             |            |        |             |

| 🗁 1.0                                         |               |                 | <u>- 🗆 ×</u>     |
|-----------------------------------------------|---------------|-----------------|------------------|
| ファイル(E) 編集(E) 表示(V) お気に入り(A) Y                | ソール(I) ヘルプ(H) | )               | 2                |
| 🕞 戻る 🔹 🕥 🖌 🏂 🔎 検索 🎼 フォノ                       | Uğ 🛄 •        |                 |                  |
| アドレス( <u>D</u> ) 🛅 C:¥msys¥1.0                |               |                 | 💌 ラ 移動           |
| 名前 🔺                                          | サイズ           | 種類              | 更新日時             |
| 🛅 bin                                         |               | ファイル フォルダ       | 2010/04/13 15:05 |
| Conduction                                    |               | ファイル フォルダ       | 2010/04/13 15:05 |
| Cetc                                          |               | ファイル フォルダ       | 2010/04/13 15:07 |
| Dome                                          |               | ファイル フォルダ       | 2010/04/13 15:32 |
| ingw ingw                                     |               | ファイル フォルダ       | 2010/04/13 15:05 |
| 🗀 share                                       |               | ファイル フォルダ       | 2010/04/13 15:05 |
| 🔁 uninstall                                   |               | ファイル フォルダ       | 2010/04/13 15:05 |
| 🥂 👰 m.ico                                     | 3 KB          | アイコン            | 2009/07/11 15:34 |
| sys.bat                                       | 7 KB          | MS-DOS バッチ ファイル | 2009/07/11 15:34 |
| A msys.ico                                    | 37 KB         | アイコン            | 2009/07/11 15:34 |
| 🔤 libcrypt-1.1_1-2-msys-1.0.11-dll-0.tar.lzma | 3 KB          | LZMA ファイル       | 2010/04/07 13:22 |
| 🔤 libltdl-2.2.7a-1-mingw32-dll-7.tar.lzma     | 18 KB         | LZMA ファイル       | 2010/04/07 13:21 |
| 🔤 libtool-2.2.7a-1-msys-1.0.11-bin.tar.lzma   | 245 KB        | LZMA ファイル       | 2010/04/07 13:18 |
| 🔤 perl-5.6.1_2-1-msys-1.0.11-bin.tar.lzma     | 2,890 KB      | LZMA ファイル       | 2010/04/07 13:19 |
| autoconf-2.63-1-msys-1.0.11-bin.tar.lzma      | 237 KB        | LZMA ファイル       | 2010/04/07 13:17 |
| 🖬 automake-1.11-1-msys-1.0.11-bin.tar.lzma    | 291 KB        | LZMA ファイル       | 2010/04/07 13:18 |
|                                               |               |                 |                  |
| •                                             |               |                 | Þ                |

## アプリケーションノート AN162

⑦ MSYS を起動し、②から⑥でダウンロードしたファイルを解凍コマンドで解凍します。
 解凍コマンドは「tar xvf ダウンロードしたファイル名 --1zma」を使用し、それぞれのファイルを解凍してください。
 以下に解凍コマンドを示します。

```
user@PC /c/msys/1.0
$ tar xvf autoconf-2.63-1-msys-1.0.11-bin.tar.lzma --lzma
bin/
bin/autoconf
           -中略-
share/autoconf/m4sugar/m4sugar.m4f
share/autoconf/m4sugar/version.m4
user@PC /c/msys/1.0
$ tar xvf automake-1.11-1-msys-1.0.11-bin.tar.lzma --lzma
bin/
bin/aclocal
           -中略-
share/automake-1.11/ylwrap
share/aclocal/
user@PC /c/msys/1.0

$ tar xvf libcrypt-1.1_1-2-msys-1.0.11-dll-0.tar.lzma --lzma

bin/msys-crypt-0.dll
user@PC /c/msys/1.0
$ tar xvf libltdl-2.2.7a-1-mingw32-dll-7.tar.lzma --lzma
bin/libltdl-7.dll
share/aclocal/ltversion.m4
share/aclocal/lt~obsolete.m4
user@PC /c/msys/1.0

$ tar xvf perl-5.6.1_2-1-msys-1.0.11-bin.tar.lzma --lzma

bin/a2p.exe
bin/c2ph
—中略-
lib/perl5/site_perl/5.6/msys/
perllocal.pod
user@PC /c/msys/1.0
```

⑧ MSYS で使用するコマンドのインストールは終了です。

#### 2.2.5 OpenOCD のソースファイルのダウンロード

OpenOCD を再ビルドするために、OpenOCD のソースファイルを入手します。

① OpenOCD のソースファイルをダウンロードしてください。OprnOCD ソースファイルのバージョンは OpenOCD 0.4.0 を使用して説明します。

Platform が Windows になっている「openocd-0.4.0.zip」をクリックし「openocd-0.4.0.zip」をダウンロードしてください。

OpenOCD ソースファイルのダウンロードページ

http://sourceforge.net/projects/openocd/files/

| ind Software Develop Create Project Blog Site Support About                                                                                                    |              |                            |                                        |                    |                 |
|----------------------------------------------------------------------------------------------------|--------------|----------------------------|----------------------------------------|--------------------|-----------------|
| ourceForge.net > Find Software > OpenOCD - Open On-Chip Debugger (JTAG) > Browse Files           OpenOCD - Open On-Chip Debugger (JTAG)           by dbrownell, gowinex, zwelch           Summary Files         Support   Develop                                                                                                    |              |                            |                                        |                    |                 |
| The "Open On-Chip Debugger" provides JTAG access from GDB (or directly with TCL scripts) to processors with ARM, MIPS, and other cores . <b>SF.net</b> hosts the master OpenOCD GIT tree, while openocd.berlios.de hosts the project's web site and mailing lists.           Download Now!         Or         View all files         Or |              |                            |                                        |                    |                 |
| Browse Files for OpenOCD -                                                                                                    | Open On-C    | hip Deb                    | ugger (JT/                             | AG)                |                 |
| File/Folder Name                                                                                                    | Platform     | Size                       | Date 🕽                                 | Downloads          | Notes/Subscribe |
| Newest Files                                                                                                    |              |                            |                                        |                    |                 |
| Popenocd.pdf OpenOCD Users Guide                                                                                                    |              | 757.5<br>KB                | 2010-02-21                             | 255                | 2               |
| Dopenocd-0.4.0.zip                                                                                                    | _            |                            |                                        |                    |                 |
|                                                                                                    | <b>9</b>     | 2.1 MB                     | 2010-02-21                             | 1,029              | 2               |
| openocd-0.4.0.tar.gz                                                                                                    | others       | 2.1 MB                     | 2010-02-21                             | 1,029<br>80        | 2<br>2          |
| openocd-0.4.0 tar.gz openocd-0.4.0 tar.bz2                                                                                                    | others<br>∆⊄ | 2.1 MB<br>1.7 MB<br>1.3 MB | 2010-02-21<br>2010-02-21<br>2010-02-21 | 1,029<br>80<br>566 |                 |

② 「openocd-0.4.0.zip」を「C:¥msys¥1.0¥home¥openocd¥trunk」に解凍します。

| 🛅 trunk                                      |                                 |            |                  | ×      |  |
|----------------------------------------------|---------------------------------|------------|------------------|--------|--|
| ファイル(E) 編集(E) 表示(Y) お気に入り(A) ツール(I) ヘルブ(H) 🥂 |                                 |            |                  |        |  |
| 🙆 戻る • 🕥 • 🏠 🔎                               | ○ E2. • ○ · ○ 按索 ○· 7+11.0 □□ • |            |                  |        |  |
|                                              | 4 4 4                           |            |                  | 10 41  |  |
| C:¥msys¥1.0¥home                             | ¥openocd¥trunk                  |            | 1                | 🗾 🔁 移動 |  |
| 名前 🔺                                         | サイズ                             | <u>種類</u>  | 更新日時             |        |  |
| Contrib                                      |                                 | ファイル フォルタ  | 2010/04/13 17:08 |        |  |
| doc                                          |                                 | ファイルフォルタ   | 2010/04/13 17:08 |        |  |
| src .                                        |                                 | ファイル フォルタ  | 2010/04/13 17:08 |        |  |
|                                              |                                 | ファイルフォルタ   | 2010/04/13 17:08 |        |  |
| tools                                        |                                 | ファイル フォルタ  | 2010/04/13 17:08 |        |  |
| aclocal.m4                                   | 312 KB                          | M4 ファイル    | 2010/02/21 12:39 |        |  |
| AUTHORS                                      | 1 KB                            | ファイル       | 2010/02/21 12:17 |        |  |
| ChangeLog                                    | 1 KB                            | ファイル       | 2010/02/21 12:17 |        |  |
| Compile                                      | 4 KB                            | ファイル       | 2010/02/21 12:39 |        |  |
| contig.guess                                 | 44 KB                           | GUESS ファイル | 2010/02/21 12:39 |        |  |
| config.h.in                                  | 7 KB                            | IN ファイル    | 2010/02/21 12:39 |        |  |
| config.sub                                   | 33 KB                           | SUBファイル    | 2010/02/21 12:39 |        |  |
| configure                                    | 598 KB                          | ファイル       | 2010/02/21 12:39 |        |  |
| configure.in                                 | 35 KB                           | IN ファイル    | 2010/02/21 12:18 |        |  |
|                                              | 18 KB                           | ファイル       | 2010/02/21 12:17 |        |  |
| depcomp                                      | 18 KB                           | ファイル       | 2010/02/21 12:39 |        |  |
| 🔟 Doxyfile.in                                | 62 KB                           | IN ファイル    | 2010/02/21 12:17 |        |  |
| 🔟 INSTALL                                    | 10 KB                           | ファイル       | 2010/02/21 12:39 |        |  |
| 🔟 install-sh                                 | 14 KB                           | ファイル       | 2010/02/21 12:39 |        |  |
| 🗊 Itmain.sh                                  | 221 KB                          | SH ファイル    | 2010/02/21 12:39 |        |  |
| 🔟 Makefile.am                                | 3 KB                            | AM ファイル    | 2010/02/21 12:17 |        |  |
| 📼 Makefile.in                                | 24 KB                           | IN ファイル    | 2010/02/21 12:39 |        |  |
| 🔟 missing                                    | 11 KB                           | ファイル       | 2010/02/21 12:39 |        |  |
| 🖬 NEWS                                       | 4 KB                            | ファイル       | 2010/02/21 12:17 |        |  |
| 🖬 README                                     | 17 KB                           | ファイル       | 2010/02/21 12:17 |        |  |
| TODO                                         | 16 KB                           | ファイル       | 2010/02/21 12:17 |        |  |
|                                              |                                 |            |                  |        |  |
|                                              |                                 |            |                  |        |  |

③ OpenOCD のソースファイルのダウンロードは終了です。

#### 2.1.6 USB ドライバ (FT2232) のダウンロード

OpenOCD に組み込む USB ドライバ (FT2232) をダウンロードします。

① USB ドライバを FTDI 社のホームページからダウンロードします。

Windows2000 以上に対応しているドライバ「2.06.00」をクリックし「CDM 2.06.00 WHQL Certified.zip」をダウンロ ードしてください。

なお、取扱説明書「3. USB ドライバ」を参照して USB ドライバをダウンロードして保存している場合②から行います。

#### OpenOCD ソースファイルのダウンロードページ

http://www.ftdichip.com/Drivers/D2XX.htm

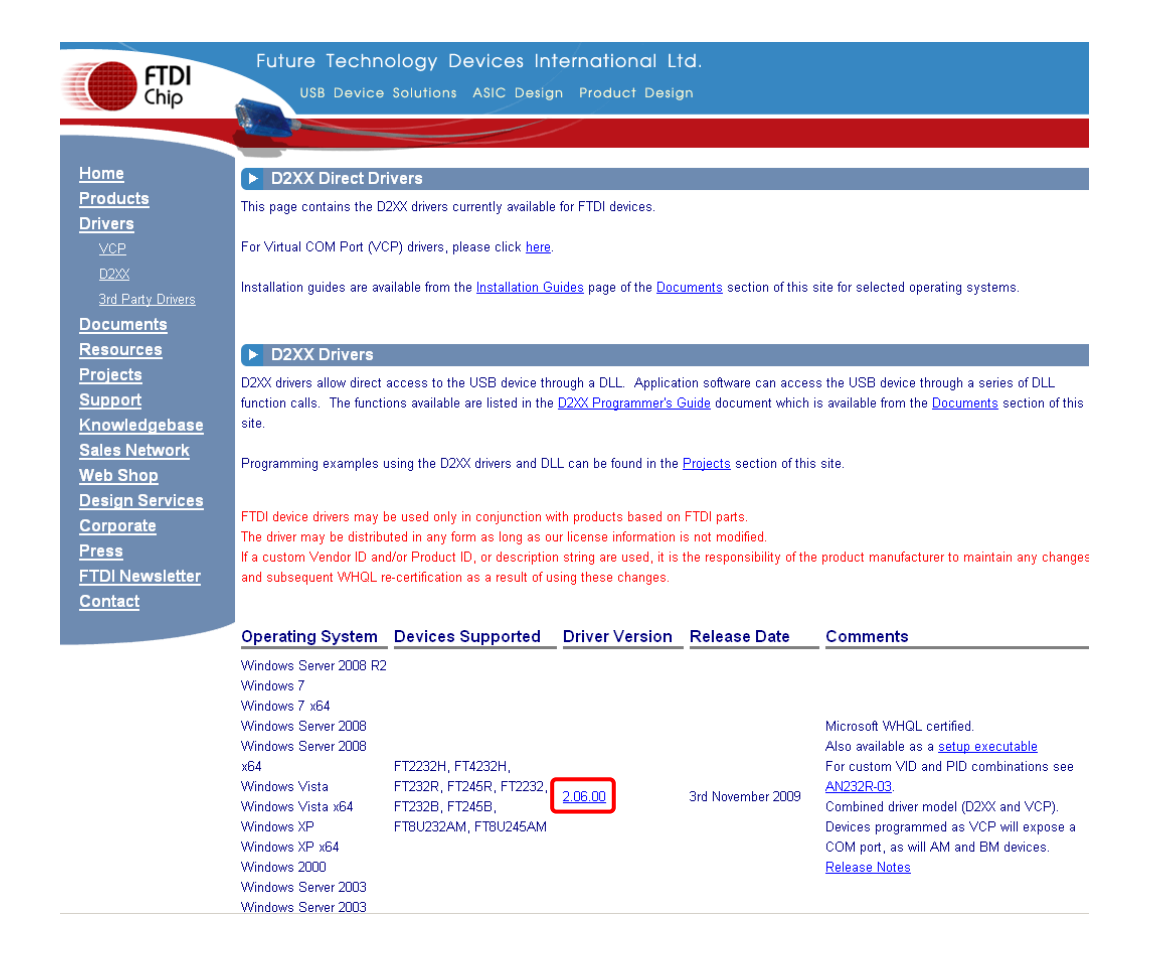

② 「CDM 2.06.00 WHQL Certified.zip」を「C:¥msys¥1.0¥home¥openocd¥ftd2xx」に解凍します。

| 🗀 ftd2xx                                     |                         |                   |                  | - D × |  |  |  |
|----------------------------------------------|-------------------------|-------------------|------------------|-------|--|--|--|
| ファイル(E) 編集(E) 表示(V) お気に入り(A) ツール(I) ヘルプ(H) 🧗 |                         |                   |                  |       |  |  |  |
| 🔇 戻る 🔹 🕥 🗉 🏂 🔎                               | 🕞 戻る 🔹 🕥 🖌 🏂 🎼 フォルタ 🔛 • |                   |                  |       |  |  |  |
| アドレス(D) 🛅 C:¥msys¥1.0¥home                   | ¥openocd¥ftd2××         |                   | -                | 🔁 移動  |  |  |  |
| 名前                                           | サイズ 🔺                   | 種類                | 更新日時             |       |  |  |  |
| amd64                                        |                         | ファイル フォルダ         | 2010/04/13 17:24 |       |  |  |  |
| i386                                         |                         | ファイル フォルダ         | 2010/04/13 17:24 |       |  |  |  |
| 📴 ftdibus.inf                                | 5 KB                    | セットアップ情報          | 2009/10/22 10:50 |       |  |  |  |
| Ftdiport.inf                                 | 6 KB                    | セットアップ情報          | 2009/10/22 10:50 |       |  |  |  |
| 🗃 ftdiport.cat                               | 11 KB                   | セキュリティ カタログ       | 2009/11/03 13:33 |       |  |  |  |
| 🗃 ftdibus.cat                                | 12 KB                   | セキュリティ カタログ       | 2009/11/03 13:33 |       |  |  |  |
| 🗐 ftd2xx.h                                   | 23 KB                   | H ファイル            | 2008/10/29 16:59 |       |  |  |  |
| 📩 LogoVerificationReport.pdf                 | 42 KB                   | Adobe Acrobat 7.0 | 2009/11/03 14:22 |       |  |  |  |
| CDM 2 06 00 Release Info.rtf                 | 102 KB                  | リッチ テキスト形式        | 2009/10/27 11:21 |       |  |  |  |
|                                              |                         |                   |                  |       |  |  |  |
|                                              |                         |                   |                  |       |  |  |  |
| 1                                            |                         |                   |                  |       |  |  |  |

③ USB ドライバ (FT2232) のダウンロードは終了です。

#### 2.1.7 OpenOCD のビルド

OpenOCD のビルドを行い、USB ドライバ (FT2232) を組み込みます。

 MSYS を起動し、「C:¥msys¥1.0¥home¥openocd¥trunk¥」に移動します。 フォルダ移動には「cd /c/msys/1.0/home/openocd/trunk/」コマンドを使用してください。

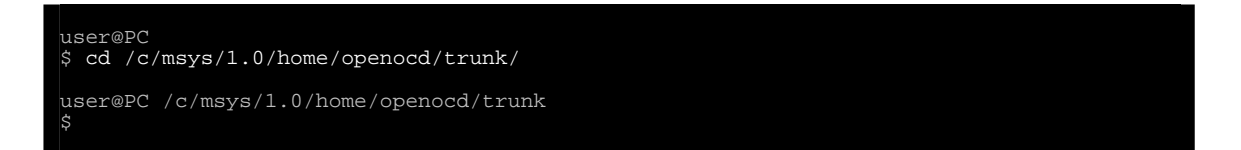

② configure スクリプトを実行します。

configure スクリプトの実行には「./configure --enable-maintainer-mode --disable-werror --disable-shared --enable-ft2232\_ftd2xx --with-ftd2xx-win32-zipdir=/home/openocd/ftd2xx CC="gcc -mno-cygwin" CFLAGS="-00 -g -Wall"」コマンドを使用してください。コマンドは一行で入れます。

```
user@PC /c/msys/1.0/home/openocd/trunk
$ ./configure --enable-maintainer-mode --disable-werror --disable-shared
    --enable-ft2232_ftd2xx --with-ftd2xx-win32-zipdir=/home/openocd/ftd2xx
    CC="gcc -mno-cygwin" CFLAGS="-00 -g -Wall"
checking for a BSD-compatible install... /bin/install -c
checking whether build environment is sane... yes
    _____m略___
config.status: executing depfiles commands
config.status: executing libtool commands
user@PC /c/msys/1.0/home/openocd/trunk
$
```

③ Makefile が出来たことを確認後、make を行います

```
Makefile の確認には、「1s Makefile」コマンドを使用し、make の実行には「make」コマンドを使用してください。
make には時間がかかります。
```

```
user@PC /c/msys/1.0/home/openocd/trunk

$ ls Makefile

user@PC /c/msys/1.0/home/openocd/trunk

$ make

make all-recursive

make[1]: Entering directory `/c/msys/1.0/home/openocd/trunk'

— 中略—

make[2]: Leaving directory `/c/msys/1.0/home/openocd/trunk'

make[1]: Leaving directory `/c/msys/1.0/home/openocd/trunk'

user@PC /c/msys/1.0/home/openocd/trunk '
```

④ make 終了後、実行ファイルができていることを確認します。
 「1s src/openocd. exe」コマンドを実行し src/openocd. exe が表示されれば実行ファイルが正常に作成されたことを確認できます。

- ⑤ ビルドして作成された「openocd. exe」を 2.1 章で OpenOCD をインストールしたフォルダにコピーします。
  - コピー元:「C:\msys\l.O\home\openocd\trunk\src\openocd.exe」

コピー先:「C:¥Program Files¥OpenOCD¥0.4.0¥bin」

| 🗁 src                           |                      |              |                  |          |
|---------------------------------|----------------------|--------------|------------------|----------|
| ファイル(E) 編集(E) 表示(V)             | お気に入り( <u>A</u> ) ッ・ | ール(I) ヘルプ(H) |                  | <b>1</b> |
| 🔇 戻る • 🕥 - 🏂 🔎                  | 検索 🔂 フォル・            | ğ 🕼 🎯        | X 🍤 💷 -          |          |
| アドレス(D) 🛅 C:¥msys¥1.0¥home      | ¥openocd¥trunk¥src   |              | •                | ▶ 移動     |
| 名前 🔺                            | サイズ                  | 種類           | 更新日時             |          |
| 🔁 helper                        |                      | ファイル フォルダ    | 2010/04/13 17:50 |          |
| itag 🔁                          |                      | ファイル フォルダ    | 2010/04/13 17:50 |          |
| 📄 pld                           |                      | ファイル フォルダ    | 2010/04/13 17:52 |          |
| i 🚞 server                      |                      | ファイル フォルダ    | 2010/04/13 17:52 |          |
| 🔁 svf                           |                      | ファイル フォルダ    | 2010/04/13 17:52 |          |
| 🔁 target                        |                      | ファイル フォルダ    | 2010/04/13 17:51 |          |
| i 🔁 xsvf                        |                      | ファイル フォルダ    | 2010/04/13 17:52 |          |
| 📃 ecosboard.c                   | 39 KB                | ⊂ファイル        | 2010/02/21 12:17 |          |
| 📄 hello.c                       | 4 KB                 | ⊂ファイル        | 2010/02/21 12:17 |          |
| 📄 hello.h                       | 2 KB                 | Hファイル        | 2010/02/21 12:17 |          |
| 🖬 🖬 libopenocd.la               | 1 KB                 | LA ファイル      | 2010/04/13 17:52 |          |
| 🖬 libopenocd_la-hello.lo        | 1 KB                 | LO ファイル      | 2010/04/13 17:52 |          |
| 🖬 🖬 libopenocd_la-hello.o       | 394 KB               | 0 ファイル       | 2010/04/13 17:52 |          |
| 🖬 🖬 libopenocd_la-openocd.lo    | 1 KB                 | LO ファイル      | 2010/04/13 17:52 |          |
| 🖬 🖬 libopenocd_la-openocd.o     | 414 KB               | 0 ファイル       | 2010/04/13 17:52 |          |
| ibopenocd_la-startup_tcl.lo     | 1 KB                 | LO ファイル      | 2010/04/13 17:52 |          |
| 🖬 🖬 libopenocd_la-startup_tcl.o | 10 KB                | 0 ファイル       | 2010/04/13 17:52 |          |
| 📄 main.c                        | 2 KB                 | ⊂ファイル        | 2010/02/21 12:17 |          |
| 🖬 main.o                        | 384 KB               | 0 ファイル       | 2010/04/13 17:52 |          |
| 🖬 🖬 Makefile                    | 27 KB                | ファイル         | 2010/04/13 17:37 |          |
| 🖬 🖬 Makefile.am                 | 3 KB                 | AM ファイル      | 2010/02/21 12:17 |          |
| 🖬 Makefile.in                   | 28 KB                | IN ファイル      | 2010/02/21 12:39 |          |
| Dependence                      | 9 KB                 | ⊂ファイル        | 2010/02/21 12:17 |          |
| openocd.exe                     | 3,585 KB             | アプリケーション     | 2010/04/13 17:53 |          |
| 📄 openocd.h                     | 2 KB                 | Hファイル        | 2010/02/21 12:17 |          |
| 🖬 startup.tcl                   | 9 KB                 | TCL ファイル     | 2010/04/13 17:49 |          |
| 📋 startup_tcl.c                 | 41 KB                | ⊂ファイル        | 2010/04/13 17:52 |          |
| 1                               |                      |              |                  | <b>•</b> |

| 🚞 bin                |                     |                | _ 0              | × |
|----------------------|---------------------|----------------|------------------|---|
| ファイル(E) 編集(E) 表      | 示(⊻) お気に入り(∂        | A) ツール(I) ヘルプ( | ю 🦧              | , |
| 😪 戻る 🔹 🕥 🕤 💋         | 5 🔎 検索 🎼            | ד אוע אין 🔁 🎲  | × 9 📖            | • |
| アドレス(D) 🗀 C:¥Program | n Files¥OpenOCD¥0.4 | I.O¥bin        | 🔽 🄁 移植           | 肋 |
| 名前 ▲                 | サイズ                 | 種類             | 更新日時             | T |
| 🔊 libftdi.dll        | 111 KB              | アプリケーション拡張     | 2010/01/16 10:49 |   |
| 🔊 libusbû. dl        | 46 KB               | アプリケーション拡張     | 2010/01/16 11:53 |   |
| openocd.exe          | 3,585 KB            | アプリケーション       | 2010/04/13 17:53 |   |
|                      |                     |                |                  |   |
|                      |                     |                |                  |   |
|                      |                     |                |                  |   |

# アプリケーションノート AN162

⑥ 2.5章でダウンロードした USB ドライバ「ftd2xx.dl1」を 2.1章で OpenOCD をインストールしたフォルダにコピーします。

コピー元: 「C:¥msys¥1.0¥home¥openocd¥ftd2xx¥i386」

コピー先:「C:\Program Files\OpenOCD\0.4.0\bin」

| 🚞 i386               |                  |                |                  |
|----------------------|------------------|----------------|------------------|
| ファイル(E) 編集(E) 表      | 示(⊻) お気に入り(      | A) ツール(I) ヘルプ( | ല 🥂              |
| 🚱 戻る 🔹 🕥 🕤 🤌         | 7 🔎 検索 🖟         | 🏷 7สมรี 🛛 🔯    | X 🍤 💷 ·          |
| アドレス(D) 🛅 C:¥msys¥1. | 0¥home¥openocd¥f | td2xx¥i386     | 🔽 🄁 移動           |
| 名前 ▲                 | サイズ              | 種類             | 更新日時             |
| 🔊 ftbusui.dll        | 118 KB           | アプリケーション拡張     | 2009/10/22 15:17 |
| S ftcserco.dl        | 53 KB            | アプリケーション拡張     | 2009/10/22 15:11 |
| 🔊 ftd2xx.dll         | 202 KB           | アプリケーション拡張     | 2009/10/22 15:17 |
| 🔤 ftd2xx.lib         | 19 KB            | LIB ファイル       | 2009/10/22 15:17 |
| 🖬 ftdibus.sys        | 57 KB            | システム ファイル      | 2009/10/22 15:11 |
| 🔊 ftlang.dll         | 194 KB           | アプリケーション拡張     | 2009/10/22 15:16 |
| 🖬 ftser2k.sys        | 71 KB            | システム ファイル      | 2009/10/22 15:09 |
| 🔊 ftserui2.dll       | 52 KB            | アプリケーション拡張     | 2009/10/22 15:08 |
|                      |                  |                |                  |

| 🚞 bin                |                    |                |                  |
|----------------------|--------------------|----------------|------------------|
| ファイル(E) 編集(E) 表      | (示(⊻) お気に入り        | (A) ツール(I) ヘルプ | ധ 🥂              |
| 😋 戻る 🔹 🕥 🕤           | 5 🔎 検索 🔓           | 🏷 วรมเรี 🛛 🕼 🎯 | X 9 📰 ·          |
| アドレス(D) 🗁 C:¥Program | n Files¥OpenOCD¥0. | 4.0¥bin        | 🔽 🌛 移動           |
| 名前 🔺                 | サイズ                | 種類             | 更新日時             |
| 🔊 libftdi.dll        | 111 KB             | アプリケーション拡張     | 2010/01/16 10:49 |
| 🔊 libusb0.dll        | 46 KB              | アプリケーション拡張     | 2010/01/16 11:53 |
| Topenocd.exe         | 3,585 KB           | アプリケーション       | 2010/04/13 17:53 |
| 🔊 ftd2xx.dll         | 202 KB             | アプリケーション拡張     | 2009/10/22 15:17 |
|                      |                    |                |                  |
|                      |                    |                |                  |
|                      |                    |                |                  |

⑦ OpenOCD のビルドは終了です。

## 2.1.7 設定ファイルの作成

HJ-LINK/USB とターゲットボードを OpenOCD に対応させるための設定ファイルをそれぞれ作成します。

① HJ-LINK/USB を OpenOCD に対応させる設定ファイルをコピーします。

「C:¥Program Files¥OpenOCD¥O.4.0¥interface」にある設定ファイル「jtagkey.cfg」のファイル名を変更して「C:¥Program Files¥OpenOCD¥O.4.0¥bin」にコピーしてください。

以降、「jtagkey.cfg」を「hjlink\_usb.cfg」にファイル名を変更して説明を行います。

| 🗁 interface                   |                                          |                    |
|-------------------------------|------------------------------------------|--------------------|
| ファイル(E) 編集(E) 表示(Y)           | お気に入り( <u>A</u> ) ツール( <u>T</u> ) ヘルプ(H) |                    |
| 🔾 戻る 🔹 🕥 🕤 🏂 🔎                | 検索 🍺 フォルタ 🏽 🎼 🏂 🗙                        | <b>9</b>           |
| アドレス(D) 🛅 C:¥Program Files¥O( | penOCD¥0.4.0¥interface                   | 💌 🔁 移動             |
| 名前 🔺                          | サイズ 種類                                   | ● 更新日時             |
| 🗐 flossjtag.cfg               | 1 KB テキストドキュメント                          | 2010/02/21 21:40   |
| 🗐 flyswatter.cfg              | 1 KB(テキスト ドキュメント                         | 2010/02/21 21:40   |
| 🔋 🗐 hitex_str9-comstick.cfg   | 1 KB テキストドキュメント                          | 2010/02/21 21:40   |
| 📄 icebear.cfg                 | 1 KB(テキスト ドキュメント                         | 2010/02/21 21:40   |
| 📋 jlink.cfg                   | 1 KB テキスト ドキュメント                         | 2010/02/21 21:40   |
| 🗐 itagkev2.cfg                | 1 KB(テキスト ドキュメント                         | 2010/02/21 21:40   |
| 🗐 jtagkey.cfg                 | 1 KB(テキスト ドキュメント                         | 2010/02/21 21:40   |
| 📄 jtagkey-tiny.cfg            | 1 KB(テキスト ドキュメント                         | 2010/02/21 21:40   |
| 📄 kt-link.cfg                 | 1 KB(テキスト ドキュメント                         | 2010/02/21 21:40   |
| 🗐 luminary.cfg                | 2 KB テキスト ドキュメント                         | 2010/02/21 21:40   |
| 📋 luminary-icdi.cfg           | 1 KB テキスト ドキュメント                         | 2010/02/21 21:40   |
| 📋 luminary-lm3s811.cfg        | 1 KB テキスト ドキュメント                         | 2010/02/21 21:40   |
| 📄 neodb.cfg                   | 1 KB テキスト ドキュメント                         | 2010/02/21 21:40   |
| 🔋 🗐 olimex-arm-usb-ocd.cfg    | 1 KB テキストドキュメント                          | 2010/02/21 21:40   |
| 🗐 olimex-arm-usb-ocd-h.cfg    | 1 KB テキスト ドキュメント                         | 2010/02/21 21:40 💌 |

| 🗁 bin                |                    |                        |                  |
|----------------------|--------------------|------------------------|------------------|
| ファイル(E) 編集(E) 表      | 示(⊻) お気に入り         | ( <u>A) ツール(I) ヘルプ</u> | ധ 🦧              |
| 🕞 戻る 🔹 🕥 🕤 💋         | 5 🔎 検索 🧗           | Ъ วรมสี 🕼 🎉            | × 9 📰            |
| アドレス(D) 🗀 C:¥Program | n Files¥OpenOCD¥0. | .4.0¥bin               | 💌 ラ 移動           |
| 名前 ▲                 | サイズ                | 種類                     | 更新日時             |
| 🛐 ftd2xx.dll         | 202 KB             | アプリケーション拡張             | 2009/10/22 15:17 |
| 🔊 libftdi.dll        | 111 KB             | アプリケーション拡張             | 2010/01/16 10:49 |
| 🔊 libusb0.dll        | 46 KB              | アプリケーション拡張             | 2010/01/16 11:53 |
| Topenocd.exe         | 3,585 KB           | アプリケーション               | 2010/04/13 17:53 |
| 🗐 hjlink_usb.cfg     | 1 KB               | テキスト ドキュメント            | 2010/04/08 11:38 |
|                      |                    |                        |                  |

#### アプリケーションノート AN162

 「hjlink\_usb.cfg」をテキストエディタ等で開き記述を下記のように変更します。 変更後、保存しテキストエディタを閉じてください。

変更前

```
#
# Amontec JTAGkey
#
# http://www.amontec.com/jtagkey.shtml
#
interface ft2232
ft2232_device_desc "Amontec JTAGkey"
ft2232_layout jtagkey
ft2232_vid_pid 0x0403 0xcff8
```

変更後

```
#interface
interface ft2232
ft2232_device_desc "USB <-> Serial Cable A"
ft2232_layout jtagkey
ft2232_vid_pid 0x0403 0x6010
```

③ ターゲットボードを OpenOCD に対応させる設定ファイルをコピーします。

「C:¥Program Files¥OpenOCD¥O.4.0¥target」にある設定ファイル「lpc2378.cfg」のファイル名を変更して「C:¥Program Files¥OpenOCD¥O.4.0¥bin」にコピーしてください。以降、「lpc2378.cfg」を「lpc2388.cfg」にファイル名を変更して説明を行います。

| 🚞 target                   |               |              |                  |    |
|----------------------------|---------------|--------------|------------------|----|
| ファイル(E) 編集(E) 表示(⊻         | ) お気に入り(4     | シーツール(I) ヘルプ | Э                | 2  |
| 😋 戻る 🔹 🕥 🕤 🏂 🔒             | 🔎 検索 📔        | 7777 🏼 🎼 🏂   | × 🍤 💷-           |    |
| アドレス(D) 🛅 C:¥Program File: | s¥OpenOCD¥0.4 | .0¥target    |                  | 移動 |
| 名前 ▲                       | サイズ           | 種類           | 更新日時             |    |
| 🗐 lm3s6965.cfg             | 1 KB          | テキスト ドキュメント  | 2010/02/21 21:40 |    |
| 🗐 lpc1768.cfg              | 2 KB          | テキスト ドキュメント  | 2010/02/21 21:40 |    |
| 🗐 lpc2103.cfg              | 2 KB          | テキスト ドキュメント  | 2010/02/21 21:40 |    |
| 🗐 lpc2124.cfg              | 2 KB          | テキスト ドキュメント  | 2010/02/21 21:40 |    |
| 🗐 lpc2129.cfg              | 2 KB          | テキスト ドキュメント  | 2010/02/21 21:40 |    |
| 🗐 lpc2148.cfg              | 2 KB          | テキスト ドキュメント  | 2010/02/21 21:40 |    |
| 🗐 lpc2294.cfa              | 2 KB          | テキスト ドキュメント  | 2010/02/21 21:40 |    |
| 🗐 lpc2378.cfg              | 2 KB          | テキスト ドキュメント  | 2010/02/21 21:40 |    |
| 📳 lpc2478.cfg              | 2 KB          | テキスト ドキュメント  | 2010/02/21 21:40 |    |
| 🗐 lpc2900.cfg              | 2 KB          | テキスト ドキュメント  | 2010/02/21 21:40 |    |
| 🗐 lpc3250.cfg              | 1 KB          | テキスト ドキュメント  | 2010/02/21 21:40 |    |
| 🗐 mega128.cfg              | 1 KB          | テキスト ドキュメント  | 2010/02/21 21:40 |    |
| 🗐 netx500.cfg              | 1 KB          | テキスト ドキュメント  | 2010/02/21 21:40 |    |
| 🗐 omap2420.cfg             | 2 KB          | テキスト ドキュメント  | 2010/02/21 21:40 |    |
| 🗐 omap3530.cfg             | 3 KB          | テキスト ドキュメント  | 2010/02/21 21:40 | -  |

| 🚞 bin                |                    |                        |                  |
|----------------------|--------------------|------------------------|------------------|
| ファイル(E) 編集(E) 表      | (示(⊻) お気に入り        | ( <u>A) ツール(I) ヘルプ</u> | ш 🥂              |
| 🕞 戻る 🔹 🕥 🕤 💋         | 5 🔎 🎾 検索 🧗         | Ъ วรมรี 🛛 🕼 🎯          | × 🖌 🔝 -          |
| アドレス(D) 🗀 C:¥Program | n Files¥OpenOCD¥0. | .4.0¥bin               | 💌 ラ 移動           |
| 名前 ▲                 | サイズ                | 種類                     | 更新日時             |
| 🔊 ftd2xx.dll         | 202 KB             | アプリケーション拡張             | 2009/10/22 15:17 |
| 🔊 libftdi.dll        | 111 KB             | アプリケーション拡張             | 2010/01/16 10:49 |
| 🔊 libusb0.dll        | 46 KB              | アプリケーション拡張             | 2010/01/16 11:53 |
| openocd.exe          | 3,585 KB           | アプリケーション               | 2010/04/13 17:53 |
| 📄 hilink usb.cfg     | 1 KB               | テキスト ドキュメント            | 2010/04/08 11:38 |
| 📋 lpc2388.cfg        | 2 KB               | テキスト ドキュメント            | 2010/04/08 13:20 |

# アプリケーションノート AN162

④ 「lpc2388.cfg」をテキストエディタ等で開き記述を下記のように変更します。
 変更後、保存しテキストエディタを閉じてください。

#### 変更前

```
# NXP LPC2378 ARM7TDMI-S with 512kB Flash and 32kB Local On-Chip SRAM (58kB total),
# clocked with 4MHz internal RC oscillator
if { [info exists CHIPNAME] } {
    set _CHIPNAME $CHIPNAME
              set _CHIPNAME lpc2378
if { [info exists ENDIAN] } {
    set _ENDIAN $ENDIAN
if { [info exists CPUTAPID ] } {
    set _CPUTAPID $CPUTAPID
} else {
             set _CPUTAPID 0x4f1f0f0f
#delays on reset lines
jtag_nsrst_delay 200
jtag_ntrst_delay 200
# LPC2000 -> SRST causes TRST
reset_config trst_and_srst srst_pulls_trst
jtag newtap $_CHIPNAME cpu -irlen 4 -ircapture 0x1 -irmask 0xf -expected-id $_CPUTAPID
set _TARGETNAME $_CHIPNAME.cpu
target create $_TARGETNAME arm7tdmi -endian $_ENDIAN -chain-position $_TARGETNAME -variant arm7tdmi-s_r4
# LPC2378 has 32kB of SRAM on its main system bus (so-called Local On-Chip SRAM)
$_TARGETNAME configure -work-area-phys 0x40000000 -work-area-size 0x8000 -work-area-backup 0
$_TARGETNAME configure -event reset-init {
             # Force target into ARM state
             arm core_state arm
             #do not remap 0x0000-0x0020 to anything but the flash
mwb 0xE01FC040 0x01
# LPC2378 has 512kB of FLASH, but upper 8kB are occupied by bootloader.
# After reset the chip uses its internal 4MHz RC oscillator
#flash bank lpc2000 <base> <size> 0 0 <target#> <variant>
set _FLASHNAME $_CHIPNAME.flash
flash bank $_FLASHNAME lpc2000 0x0 0x0007D000 0 0 $_TARGETNAME lpc2000_v2 4000 calc_checksum
jtag_khz 500
```

#### ALPHA PROJECT Co.,LTD.

# アプリケーションノート AN162

#### 変更後

```
# NXP LPC2388 ARM7TDMI-S with 512kB Flash and 32kB Local On-Chip SRAM (58kB total),
#clocked with 4MHz internal RC oscillator
if { [info exists CHIPNAME] } {
    set _CHIPNAME $CHIPNAME
             set _CHIPNAME lpc2388
             set _ENDIAN $ENDIAN
} else {
if { [info exists CPUTAPID ] } {
set _CPUTAPID $CPUTAPID
             set _CPUTAPID 0x4f1f0f0f
#delays on reset lines
jtag_nsrst_delay 200
# LPC2000 -> SRST causes TRST
reset_config trst_and_srst srst_pulls_trst
jtag newtap $_CHIPNAME cpu -irlen 4 -ircapture 0x1 -irmask 0xf -expected-id $_CPUTAPID
set _TARGETNAME $_CHIPNAME.cpu
target create $_TARGETNAME arm7tdmi -endian $_ENDIAN -chain-position $_TARGETNAME -variant arm7tdmi-s_r4
   LPC2388 has 64kB of SRAM on its main system bus (so-called Local On-Chip SRAM)
$_TARGETNAME configure -work-area-virt 0 -work-area-phys 0x40000000 -work-area-size 0x8000
-work-area-backup 0
$_TARGETNAME configure -event reset-init {
             # Force target into ARM state
             soft_reset_halt
#
             arm core_state arm
             #do not remap 0x0000-0x0020 to anything but the flash
mwb 0xE01FC040 0x01
# LPC2378 has 512kB of FLASH, but upper 8kB are occupied by bootloader.
# After reset the chip uses its internal 4MHz RC oscillator
#flash bank lpc2000 <base> <size> 0 0 <target#> <variant>
set _FLASHNAME $_CHIPNAME.flash
flash bank $_FLASHNAME lpc2000 0x0 0x0007D000 0 0 $_TARGETNAME lpc2000_v2 4000 calc_checksum
# 4MHz / 6 = 666kHz, so use 500
jtag_khz 500
```

⑤ 設定ファイルの作成は終了です。

アプリケーションノート AN162

## 2.3 0pen0CD の動作確認

OpenOCD の動作確認を行います。

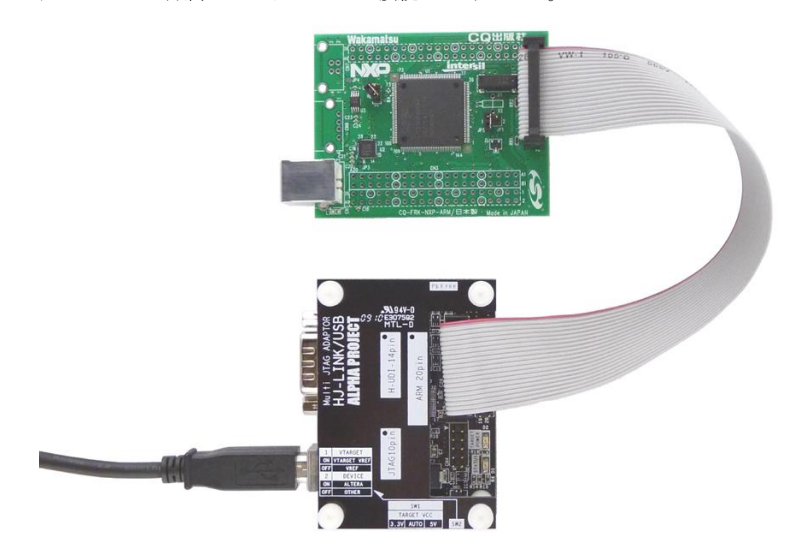

⑥ HJ-LINK/USB とターゲットボードを付属の JTAG ケーブルで接続します。
 HJ-LINK/USB と PC を付属の USB ケーブルで接続してください。

 ⑦ Windows のコマンド プロンプトを起動し、「openocd.exe」や設定ファイルを保存した場所 「C:¥Program Files¥OpenOCD¥0.4.0¥bin」へ移動します。

C:¥>cd c:¥Program Files¥OpenOCD¥0.4.0¥bin C:¥Program Files¥OpenOCD¥0.4.0¥bin>

⑧ ターゲットボードの電源を入れます。

⑨ ターゲットボードと接続します。以下のコマンドを入力します。

C:\Program Files\OpenOCD\0.4.0\bin>openocd -f hjlink\_usb.cfg -f lpc2388.cfg

ターゲットボードと正しく通信ができていると以下のように表示されます。

| Open On-Chip Debugger 0.4.0 (2010-04-13-17:52)                                   |
|----------------------------------------------------------------------------------|
| Licensed under GNU GPL v2                                                        |
| For bug reports, read                                                            |
| http://openocd.berlios.de/doc/doxygen/bugs.html                                  |
| jtag_nsrst_delay: 200                                                            |
| jtag_ntrst_delay: 200                                                            |
| trst_and_srst srst_pulls_trst srst_gates_jtag trst_push_pull srst_open_drain     |
| 500 kHz                                                                          |
| Info : device: 6 "2232H"                                                         |
| Info : deviceID: 67330064                                                        |
| Info : SerialNumber: FTT2ZKH9A                                                   |
| Info : Description: USB <-> Serial Cable A                                       |
| Info : max TCK change to: 30000 kHz                                              |
| Info : clock speed 500 kHz                                                       |
| Info : JTAG tap: lpc2388.cpu tap/device found: 0x4f1f0f0f (mfg: 0x787, part: 0xf |
| 1f0, ver: 0x4)                                                                   |
| Info : Embedded ICE version 7                                                    |
| Error: EmbeddedICE v7 handling might be broken                                   |
| Info : lpc2388.cpu: hardware has 2 breakpoint/watchpoint units                   |

OpenOCD は「Ctrl+C」キーを押すことで終了します。
 「Ctrl+C」キーを押して OpenOCD を終了してください。

① OpenOCD の動作確認は終了です。

# 2.4 Eclipseの設定

Eclipse を使用しての開発環境構築方法については、インターネット上のさまざまなサイトで詳しく説明されております。 「1.1 概要」で紹介している参考文献やインターネット上のサイトを参考にするなどして開発環境を構築してみてください。

以下に、簡単な開発環境構築方法とデバックの手順記します。

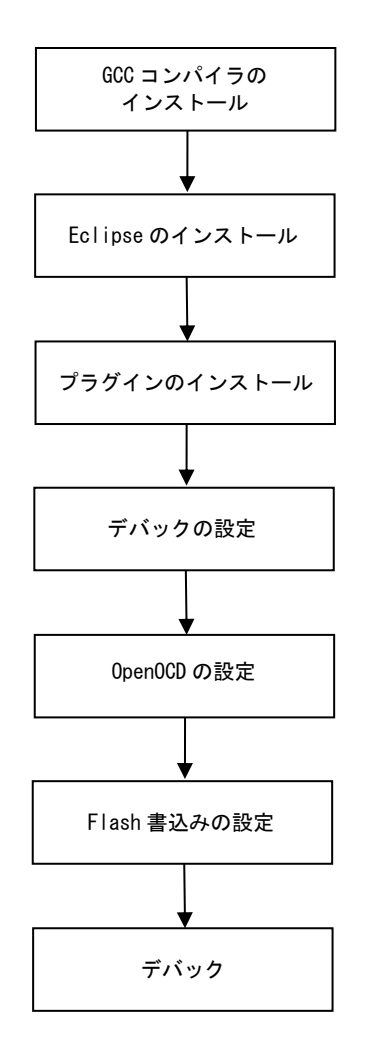

# 2.4.1 GCC コンパイラのインストール

GCC コンパイラのインストールは、さまざまなサイトで詳しく説明されております。

「1.1 概要」で紹介している参考文献やインターネット上のサイトを参考にするなどして、GCC コンパイラのインストールを行ってください。

#### 2.4.2 Eclipse のインストール

ターゲットボードをデバックするために Eclipse をダウンロードし、インストールします。 なお、Eclipse は、Windows0S の 32bit のみに対応しています。

① Eclipse をダウンロードします。

Eclipse のホームページから「Eclipse IDE for C/C++ Debelopers(79MB)」の Windows 32bit をクリックしてダウンロ ードしてください。

#### Eclipse のダウンロードページ

http://www.eclipse.org/downloads/index.php

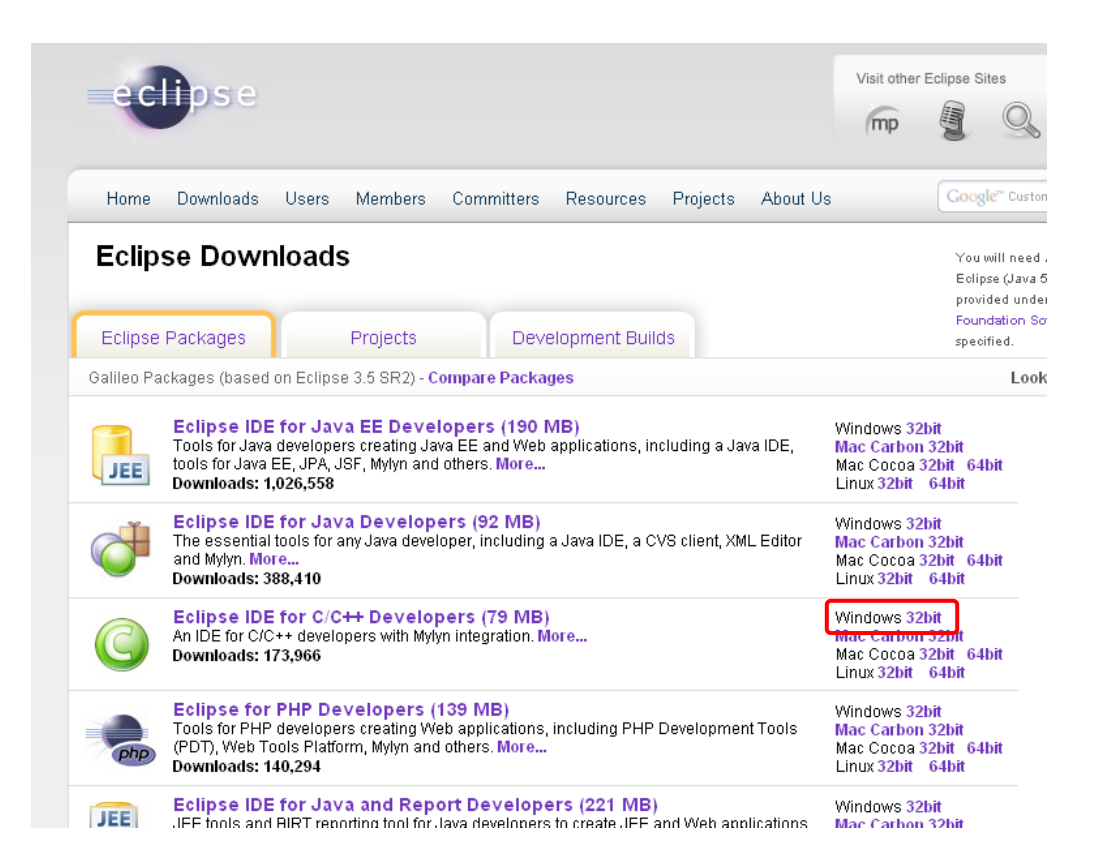

- ダウンロードした eclipse-cpp-galileo-SR2-win32. zip を解凍してください。以降、解凍先フォルダを C:¥eclipse とし て説明します。
- ③ Ecilpse のインストールは終了です。

## 2.4.3 Eclipse のプラグインのインストール

Eclipse に C 言語対応機能を追加するためにプラグインをインストールします。

① Eclipseメニューバーにある「Help」→「Install New Software...」を選択します。

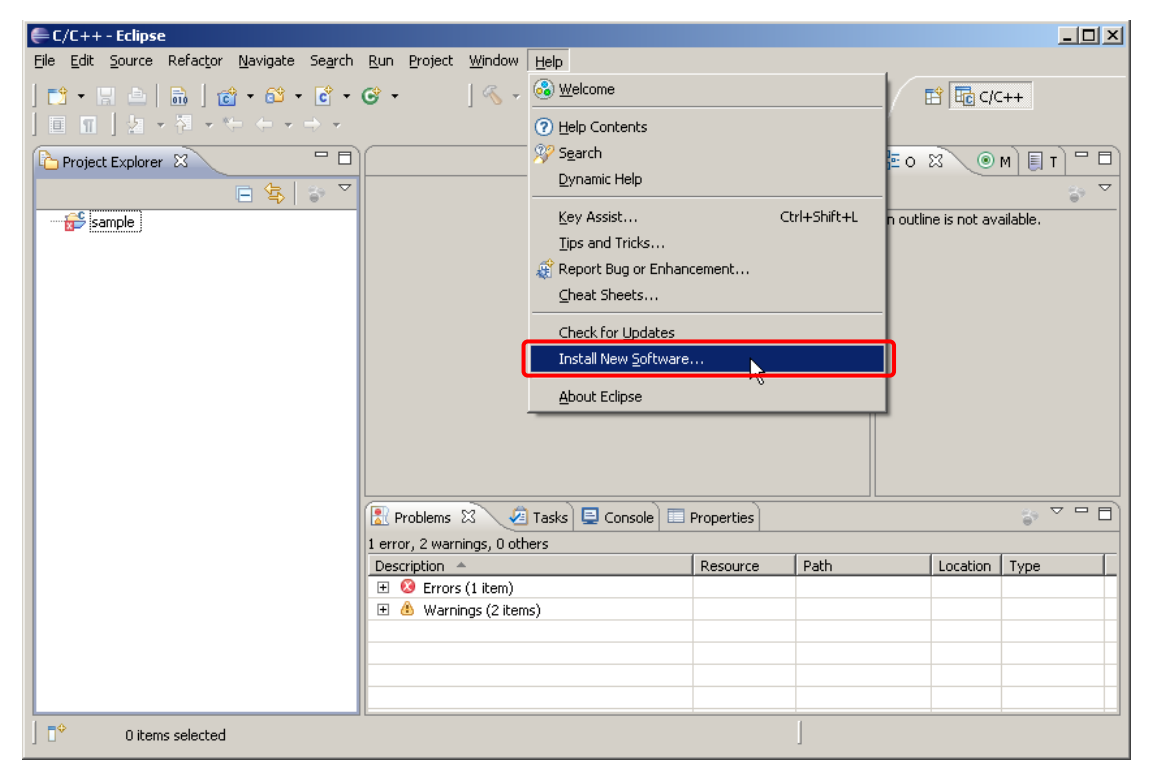

② Available Software 画面が表示されるので、「Add...」を選択します。

| 🖶 Install                                     |                                      |                                                    |
|-----------------------------------------------|--------------------------------------|----------------------------------------------------|
| Available Software                            | a.                                   |                                                    |
|                                               |                                      |                                                    |
| Work with: type or select a site              |                                      | Add                                                |
|                                               | Find more software by working with t | the <u>'Available Software Sites'</u> preferences. |
| type filter text                              |                                      |                                                    |
| Name                                          | Version                              |                                                    |
| Details                                       |                                      | =                                                  |
| Show only the latest versions of availal<br>— | ble software   Hide items that       | are already installed                              |
| Group items by category                       | What is <u>already in</u>            | nstalled?                                          |
| ✓ Contact all update sites during install to  | find required software               |                                                    |
| ?                                             | < <u>B</u> ack <u>N</u> e            | xt > Einish Cancel                                 |

 ③ Add Site 画面が表示されます。「Name」に「Zylin Embedded CDT」を入力し、「Location」に 「http://opensource.zylin.com/zylincdt」と入力後「OK」を選択してください。

| iite                                         | ×                                                               |
|----------------------------------------------|-----------------------------------------------------------------|
| Zylin Embedded CDT                           | L <u>o</u> cal                                                  |
| cation: http://opensource.zylin.com/zylincdt |                                                                 |
|                                              |                                                                 |
| ОК                                           | Cancel                                                          |
|                                              | Site Zylin Embedded CDT http://opensource.zylin.com/zylincdt OK |

 ④ Available Software 画面に「Zylin Embedded CDT」が追加されます。チェックボックスにチェックを入れ「Next」を 選択してください。

| 🖶 Install                 |                                            |                                  |                                             |                         |                |                             |
|---------------------------|--------------------------------------------|----------------------------------|---------------------------------------------|-------------------------|----------------|-----------------------------|
| Available<br>Check the it | Software<br>tems that you wish to install. |                                  |                                             |                         |                |                             |
| <u>W</u> ork with:        | Zylin Embedded CDT - http                  | //opensource.zyl<br>Find more so | in.com/zylincdt<br>ftware by working with t | he <u>'Available So</u> | •ftware Sites' | <u>A</u> dd<br>preferences. |
| type filter te            | xt                                         |                                  |                                             |                         |                |                             |
| Name                      |                                            | Version                          |                                             |                         |                |                             |
| Details                   | C Ain Embedded (C) I                       | 4.10.1                           |                                             |                         |                |                             |
|                           |                                            |                                  |                                             |                         |                | =                           |
| Show only                 | y the latest versions of avail             | able software                    | I Hide items that .                         | are already inst        | alled          |                             |
| Group iter                | ms by category                             |                                  | What is <u>already in</u>                   | stalled?                |                |                             |
| ☑ <u>C</u> ontact a       | all update sites during install I          | to find required so              | oftware                                     |                         |                |                             |
| ?                         |                                            |                                  | < <u>B</u> ack Ne:                          | d > 🛛                   | jnish          | Cancel                      |

- アプリケーションノート AN162
  - ⑤ インストールの確認画面が表示されるので、「Next」を選択します。

| 🖨 Install                         |         |                                     |        |        |
|-----------------------------------|---------|-------------------------------------|--------|--------|
| Install Details                   |         |                                     |        |        |
| Review the items to be installed. |         |                                     |        |        |
| Name                              | Version | Id                                  | [      |        |
| Vin Embedded CDT                  | 4.10.1  | com.zylin.cdt.feature.feature.group |        |        |
|                                   |         |                                     |        |        |
|                                   |         |                                     |        |        |
|                                   |         |                                     |        |        |
|                                   |         |                                     |        |        |
|                                   |         |                                     |        |        |
|                                   |         |                                     |        |        |
|                                   |         |                                     |        |        |
|                                   |         |                                     |        |        |
|                                   |         |                                     |        |        |
| Size: Unknown                     |         |                                     |        |        |
| Details                           |         |                                     |        |        |
|                                   |         |                                     |        | ~<br>~ |
|                                   |         |                                     |        |        |
|                                   |         |                                     |        |        |
|                                   |         |                                     |        |        |
| ?                                 |         | < <u>B</u> ack                      | Einish | Cancel |

⑥ 使用条件の同意画面が表示されるので、最後まで読み同意できたら「I accept the terms in the license agreement」
 にチェックを入れ、「Finish」を選択します。

インストールが開始されます。

| 🖶 Install                                                                                                    |                                                                                                    |        |
|----------------------------------------------------------------------------------------------------|----------------------------------------------------------------------------------------------------|--------|
| Review Licenses<br>Licenses must be reviewed and accepted before the softw                                                                                                    | vare can be installed.                                                                                                    |        |
| License text:                                                                                                    |                                                                                                    |        |
| ECLIPSE FOUNDATION SOFTWARE USER AGREEMENT<br>March 17, 2005<br>Usage Of Content<br>THE ECLIPSE FOUNDATION MAKES AVAILABLE SOFTWARE<br>OTHER MATERIALS FOR OPEN SOURCE PROJECTS (COLL<br>USE OF THE CONTENT IS GOVERNED BY THE TERMS AND<br>AGREEMENT AND/OR THE TERMS AND CONDITIONS OF LI<br>NOTICES INDICATED OR REFERENCED BELOW. BY USING<br>AGREE THAT YOUR USE OF THE CONTENT IS GOVERNED I<br>AND/OR THE TERMS AND CONDITIONS OF ANY APPLICAB<br>OR NOTICES INDICATED OR REFERENCED BELOW. IF YOI<br>TERMS AND CONDITIONS OF THIS AGREEMENT AND THE<br>OF ANY APPLICABLE LICENSE AGREEMENTS OR NOTICES<br>BELOW, THEN YOU MAY NOT USE THE CONTENT. | E, DOCUMENTATION, INFORMATION AND/OR<br>ECTIVELY "CONTENT").<br>CONDITIONS OF THIS<br>ICENSE AGREEMENTS OR<br>I THE CONTENT, YOU<br>BY THIS AGREEMENT<br>SLE LICENSE AGREEMENTS<br>UDO NOT AGREE TO THE<br>TERMS AND CONDITIONS<br>INDICATED OR REFERENCED |        |
| Unless otherwise indicated, all Content made available by I<br>is provided to you under the terms and conditions of the E                                                                                                    | the Eclipse Foundation<br>iclipse Public                                                                                                    | •      |
|                                                                                                    |                                                                                                    |        |
| 0                                                                                                    | < Back Mext > Finish                                                                                                    | Cancel |

インストール中に以下の警告文が表示されますが、「OK」を選択します。

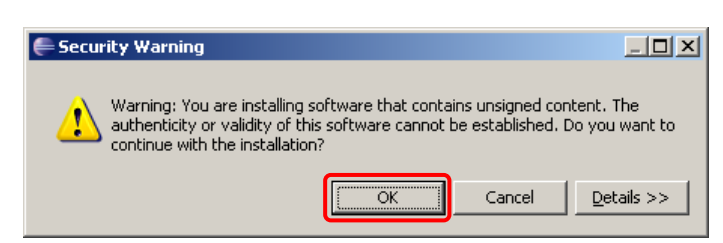

⑦ インストールが終了すると Eclipse の再起動を促すウインドウが表示されます。Eclipse を再起動させるために「Yes」 を選択してください。

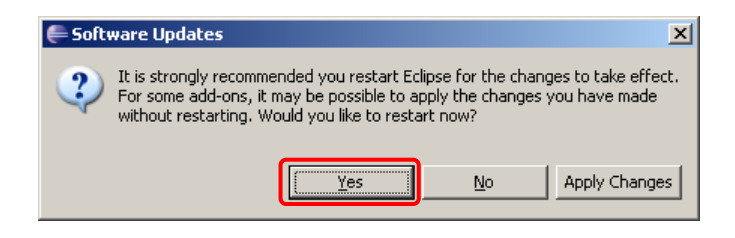

⑧ Eclipse のプラグインのインストールは終了です。

# 2.4.4 Eclipse (デバック)の設定

アプリケーションノート AN162

```
Eclipse からターゲットボードのデバックを行うための設定を行います。
プログラム作成後に以下の作業を行ってください。
ターゲットボードへダウンロードするプログラムはお客様自身でご用意してください。
```

① Eclipse メニューバーにある「Run」→「Debug Configurations...」を選択します。

| 🖨 C/C++ - Eclipse                                                                 |                                                                                                    |               |                | _ 🗆 🗙            |
|-----------------------------------------------------------------------------------|----------------------------------------------------------------------------------------------------|---------------|----------------|------------------|
| Eile Edit Source Refactor Navigate Search                                         | Run Project Window Help                                                                                                    |               |                |                  |
| <mark>12 • 13 ≜   10   12 • 62 • 62 •</mark><br>  0 17   12 • 71 • 14 • 4 • • • • | Run Last Launched         Ctrl+F11           The Debug Last Launched         F11                                                                                                    | 🎍 • ] 🥲 🖨 🖄   | ? 🔡            | ₽ <u></u> C/C++  |
| Project Explorer X 🗖 🗖                                                            | Run His <u>t</u> ory<br>Run A <u>s</u><br>Ru <u>n</u> Configurations                                                                                                    |               | <sup>-</sup> □ | ● M ■ T □ □      |
| 🗄 🕵 sample                                                                        | Debug <u>H</u> istory<br>Debug As                                                                                                    |               | An outline is  | s not available. |
|                                                                                   | Orggle Breakpoint     OrrH+Shift+B     Toggle Line Breakpoint     Toggle Line Breakpoint     Toggle Method Breakpoint     Styp All Breakpoints     Remove All Breakpoints     External Tools |               |                |                  |
|                                                                                   | 🖹 Problems 🖾 🧔 Tasks 💻 Console 🗉                                                                                                    | Properties    |                |                  |
|                                                                                   | 1 error, 2 warnings, 0 others                                                                                                    |               |                |                  |
|                                                                                   | Description 🔺                                                                                                    | Resource Path | i La           | ocation Type     |
|                                                                                   | Errors (1 item)     Warnings (2 items)                                                                                                    |               |                |                  |
|                                                                                   |                                                                                                    |               |                |                  |
|                                                                                   |                                                                                                    |               |                |                  |
|                                                                                   | II                                                                                                    | · · ·         |                | <u> </u> _       |

② Debug Configurations 画面で「Zylin Enbedded debug(Native)」を右クリックし「New」を選択します。

| EDebug Configurations             |                                                                                                    |             | x |
|-----------------------------------|----------------------------------------------------------------------------------------------------|-------------|---|
| Create, manage, and run configura | tions                                                                                                    | Ŕ           | ñ |
| Filter matched 6 of 9 items       | Configure launch settings from this dialog:<br>Press the 'New' button to create a configuration of the selected type.<br>Press the 'Duplicate' button to copy the selected configuration.<br>Press the 'Delete' button to remove the selected configuration.<br>Press the 'Filter' button to configure filtering options.<br>Press the 'Filter' button to configure filtering options.<br>Press the 'Filter' button to configure filtering options.<br>Press the 'Filter' button to configure filtering options.<br>Press the 'Press the 'Selecte' button to configure filtering options.<br>Press the 'Filter' button to configure filtering options.<br>Press the 'Press the 'Selective settings from the Perspectives preference page.<br>Press the 'Selective settings from the Perspectives preference page. |             |   |
| 0                                 |                                                                                                    | Debug Close |   |
|                                   |                                                                                                    | Econd Close |   |

# アプリケーションノート AN162

③ Commands タブの「'Initialize' commands」に以下のコマンドを入力します。
 Name や Main、Debugger 等のその他タブはお客様の仕様にあった設定を行ってください。
 入力が終わりましたら、「Apply」を選択し、「Close」を選択してください。
 なお、Name は「gdb」として説明します。

```
target remote localhost:3333
mon reset
mon halt
monitor debug_level 2
monitor mt_internal_rc
load main.elf
compare-sections
monitor soft_reset_halt
set mem inaccessible-by-default off
monitor debug_level 0
thbreak main
```

| Create, manage, and run configurations                                                                                                    | 듣 Debug Configurations                                                                                                    |                                                                                                    | ×      |
|----------------------------------------------------------------------------------------------------|----------------------------------------------------------------------------------------------------|----------------------------------------------------------------------------------------------------|--------|
| Image: Source in the second second | Create, manage, and run c                                                                                                    | configurations                                                                                                    | Ť.     |
| Filter matched 8 of 8 items                                                                                                    | Ype filter text       C/C++ Application       C/C++ Attach to Applic       C/C++ Postmortem Det       C sample Default       Launch Group       ₹C Zylin Embedded debug (       ₹C New_configuration | Name:       gdb         Main       ☆ Debugge       Commands         Help/tips on how to setup GDB init script       Initialize' commands         target remote localhost:3333<br>mon reset<br>mon halt<br>monitor mt_internal_rc<br>load main.elf<br>compare-sections       Iteration in the initializet in the initializet in the initia | Reyert |
| Debug                                                                                                    | Filter matched 8 of 8 items                                                                                                    |                                                                                                    | Chera  |

④ Eclipse (デバック)の設定は終了です。

#### 2.4.5 Eclipse (OpenOCD) の設定

Eclipse から OpenOCD へ接続するための設定を行います。

① Eclipse  $\forall = = = - / - / c a \delta \ [Run] \rightarrow [External Tools] \rightarrow [External Tools Configurations...] を選択します。$ 

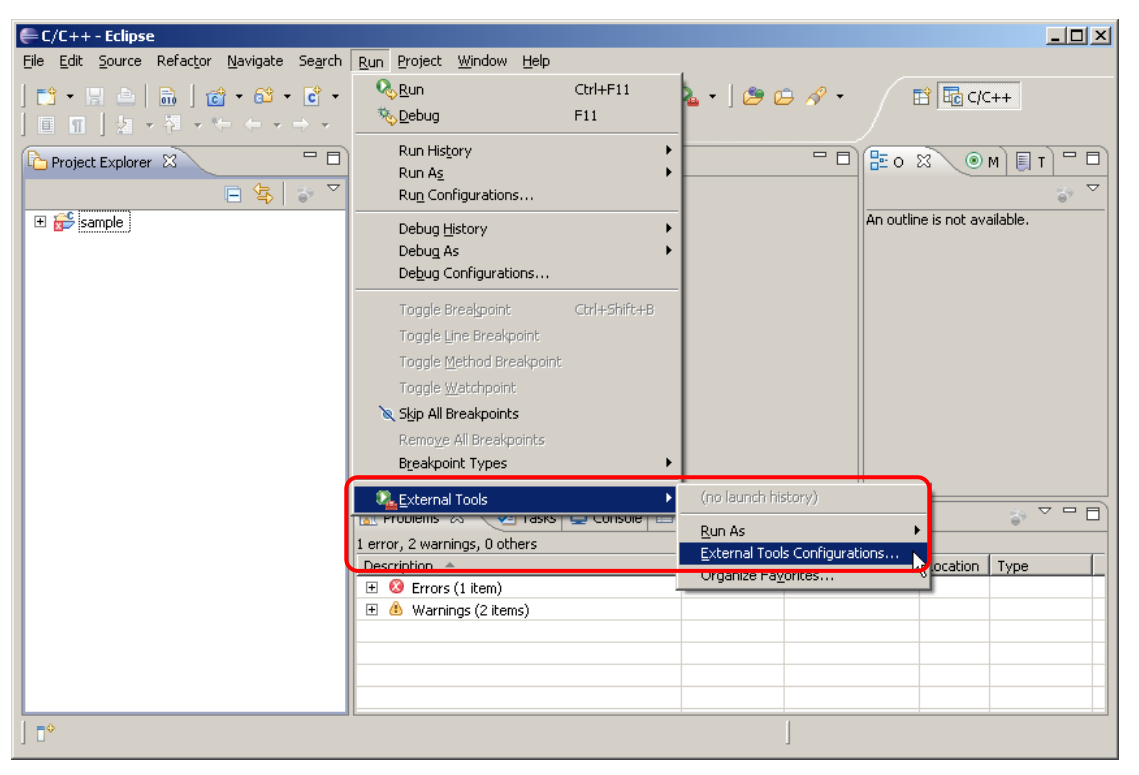

② External Tools Configrurations 画面で「Program」を右クリックし、「New」を選択します。

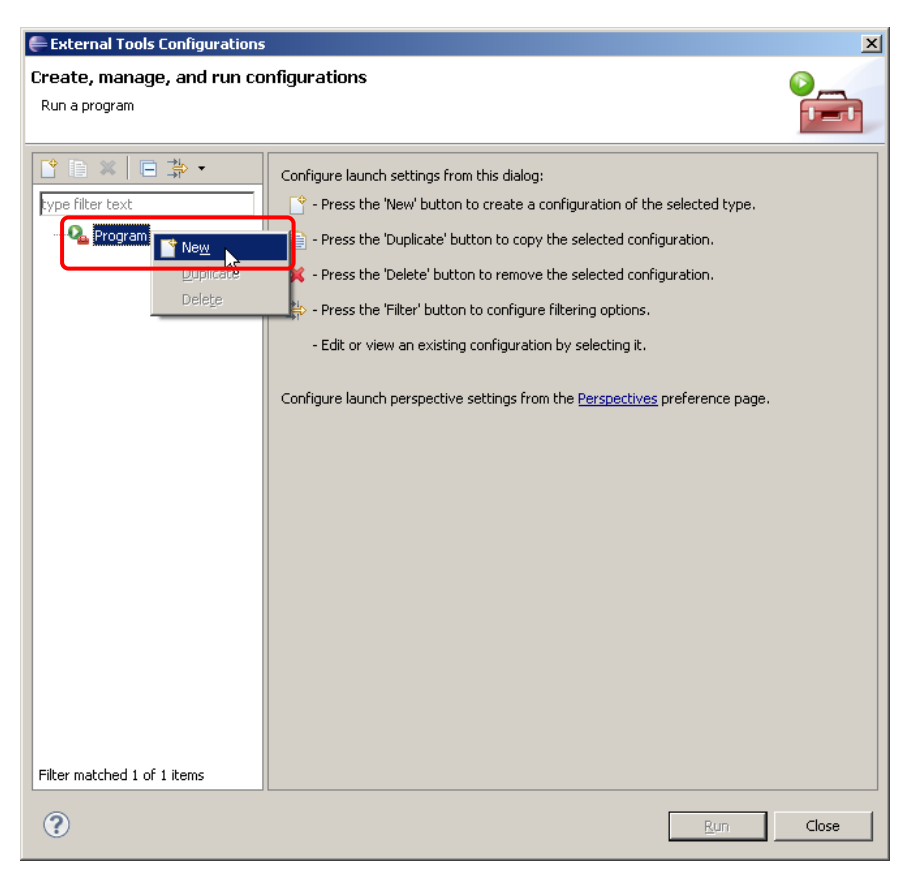

#### アプリケーションノート AN162

 ③ Main タブの「Location」に OpenOCD. exe をインストールした場所「C:¥Program Files¥OpenOCD¥0. 4. 0¥bin¥openocd. exe」 を指定します。「Arguments」には、設定ファイル「-f hjlink\_usb.cfg」と「-f lpc2388.cfg」を入力してください。 Main タブにある「Working Directory」項目や、「Name」や「Refresh」、「Build」等のその他タブはお客様の仕様に あった設定を行ってください。

「Working Directory」で指定したフォルダには、「2.1.7 設定ファイル」で作成した設定ファイル「hjlink\_usb.cfg」 と「lpc2388.cfg」をコピーしてください。

入力が終わりましたら、「Apply」を選択し、「Close」を選択します。

なお、Name は「OpenOCD」として説明します。

| 🖨 External Tools Configurations | × ×                                                                               |
|---------------------------------|-----------------------------------------------------------------------------------|
| Create, manage, and run co      | nfigurations 🛛 👔 🦲 🔜                                                              |
| Run a program                   |                                                                                   |
|                                 |                                                                                   |
|                                 | Name: OpenOCD                                                                     |
| type filter text                | 📄 Main 🔗 Refresh 📷 Build) 🌇 Environment 🔲 Common                                  |
|                                 | Location:                                                                         |
|                                 | C:¥Program Files¥OpenOCD¥0.4.0¥bin¥openocd.exe                                    |
|                                 | Browse Workspace Browse File System Variables                                     |
|                                 | Working Directory:                                                                |
|                                 |                                                                                   |
|                                 | Browse Workspace Browse File System Variables                                     |
|                                 | Arguments:                                                                        |
|                                 | -f hjlink_usb.cfg<br>-f lpc2388.cfg                                               |
|                                 | Variables<br>Note: Enclose an argument containing spaces using double-quotes ("). |
| Filter matched 2 of 2 items     | Apply Revert                                                                      |
| ?                               | Run Close                                                                         |

④ Eclipse (OpenOCD) の設定は終了です。

#### 2.4.6 Flash 書き込みの設定

Eclipse からターゲットボードのフラッシュにプログラムを書き込むための設定を行います。

① Eclipse メニューバーにある「Run」→「Debug Configurations...」を選択します。

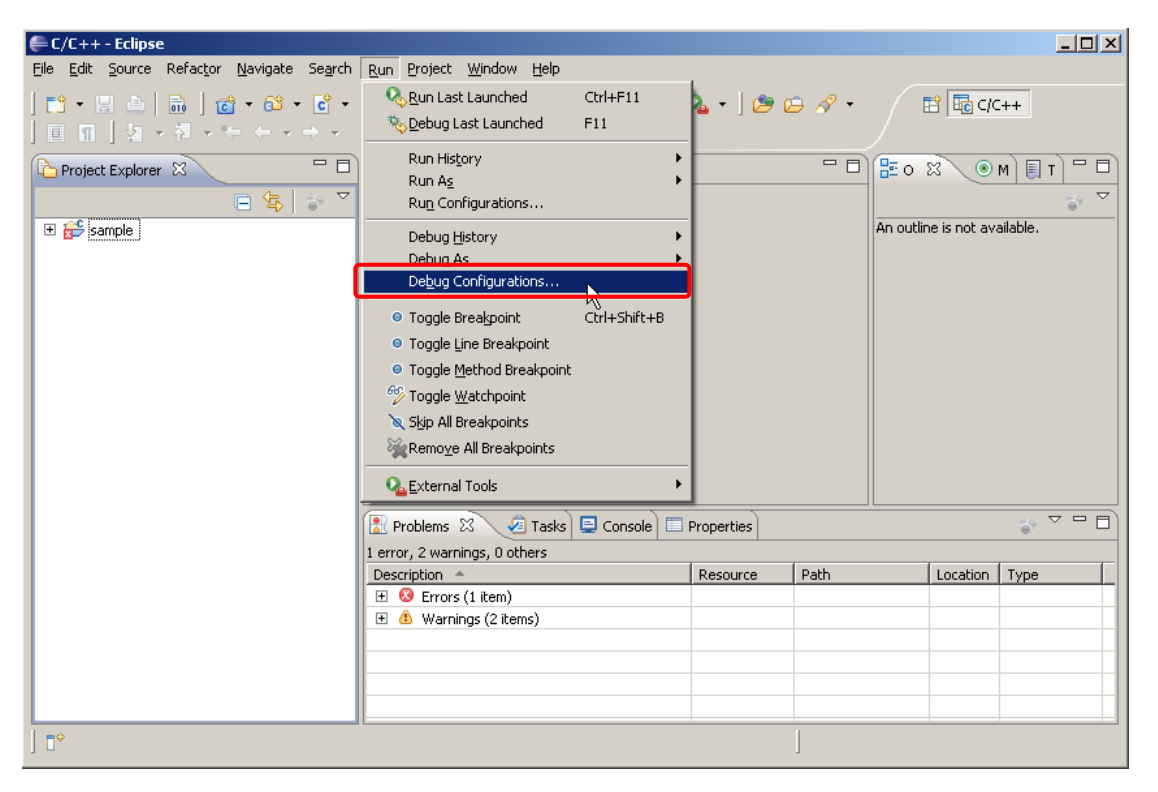

② Debug Configurations 画面で「Zylin Enbedded debug(Native)」→「gdb」を右クリックし「Duplicate」を選択します。

| 🖶 Debug Configurations                                                                                                    |                                                                                                    |                | ×               |
|----------------------------------------------------------------------------------------------------|----------------------------------------------------------------------------------------------------|----------------|-----------------|
| Create, manage, and run con                                                                                                    | figurations                                                                                                    |                | Ť.              |
| Ype filter text         C (/C++ Application         C (/C++ Attach to Applicatic         C (/C++ Postmortem Debug         Junch Group         Image: S Z vin Embedded debug (Nal         Image: S Z vin Embedded debug (Nal         Image: S Z vin Embeddebug (Nal         Image: S Z vin Embeddebug (Nal         Image: S Z vin Embeddebug (Nal         Image: S Z vin Embeddebug (Nal         Image: S Z vin Embeddebug (Nal         Image: S Z vin Embeddebug (Nal         Image: S Z vin Embeddebug (Nal         Image: S Z vin Embeddebug (Nal | Name:       gdb         Image: Main Structure       Image: Commands Structure         Project (optional):       [sample         C/C++ Application:       [C:\#workspace\#sample\#main.elf         Image: Classical console       Image: Classical console | Search Project | Browse          |
| ←      ←      Filter matched 7 of 5 items                                                                                                    |                                                                                                    | Appl <u>y</u>  | Re <u>v</u> ert |
| ?                                                                                                    |                                                                                                    | Debug          | Close           |

# アプリケーションノート AN162

③ Commands タブの「'Initialize' commands」に以下のコマンドを入力します。
 Name や Main、Debugger 等のその他タブはお客様の仕様にあった設定を行ってください。
 入力が終わりましたら、「Apply」を選択し、「Close」を選択してください。
 なお、Name は「Flash」として説明します。

```
target remote localhost:3333
mon reset
mon halt
monitor debug_level 2
monitor mt_internal_rc
load main.elf
compare-sections
monitor soft_reset_halt
set mem inaccessible-by-default off
monitor debug_level 0
mon mt_flash_elf main.elf 0
quit
```

| 🖨 Debug Configurations                                                                                                    |                                                                                                    | ×               |
|----------------------------------------------------------------------------------------------------|----------------------------------------------------------------------------------------------------|-----------------|
| Create, manage, and r                                                                                                    | un configurations                                                                                                    | Ť.              |
| Ype filter text         C/C++ Application         C/C++ Application         C/C++ Postmorten         Launch Group         C Zylin Embedded de         ₹C Zylin Embedded de         ₹C Flash         ₹C gdb | Name:       Flash         Image:       Main State       Commands         Help/tips on how to setup GDB init script       Initialize' commands         Initialize' commands       target remote localhost:3333<br>mon reset<br>mon halt<br>monitor debug_level 2<br>monitor me_internal_rc<br>load main.elf<br>compare-sections         Run' commands |                 |
| Filter matched 8 of 8 items                                                                                                    |                                                                                                    | Re <u>v</u> ert |
| ?                                                                                                    | Debug                                                                                                    | Close           |

④ Flash 書き込みの設定は終了です。

#### 2.5 デバック

#### 2.5.1 デバック(Flash 書込み)作業

Eclipse からターゲットボードへ Flash 書込みを行います。

HJ-LINK/USB とターゲットボードを付属の JTAG ケーブルで接続します。
 HJ-LINK/USB と PC を付属の USB ケーブルで接続してください。

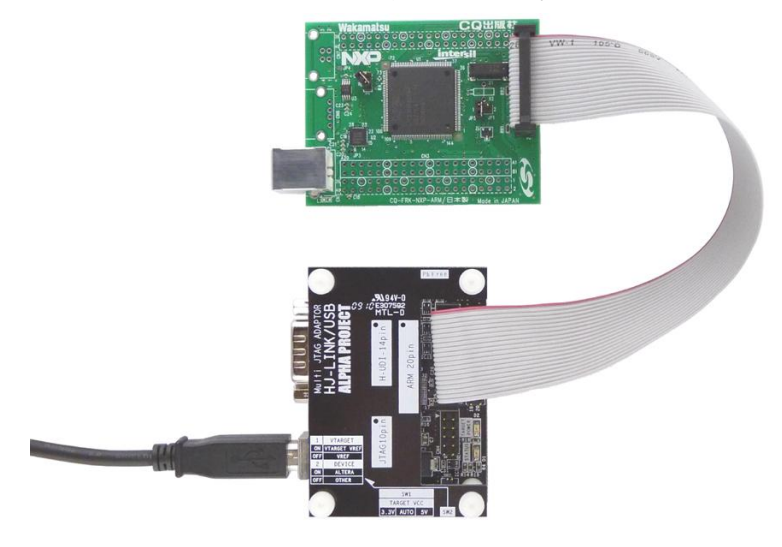

- ターゲットボードに電源を入れてください。
- ③ Eclipse の Open Perspective をクリックし Debug を選択します。

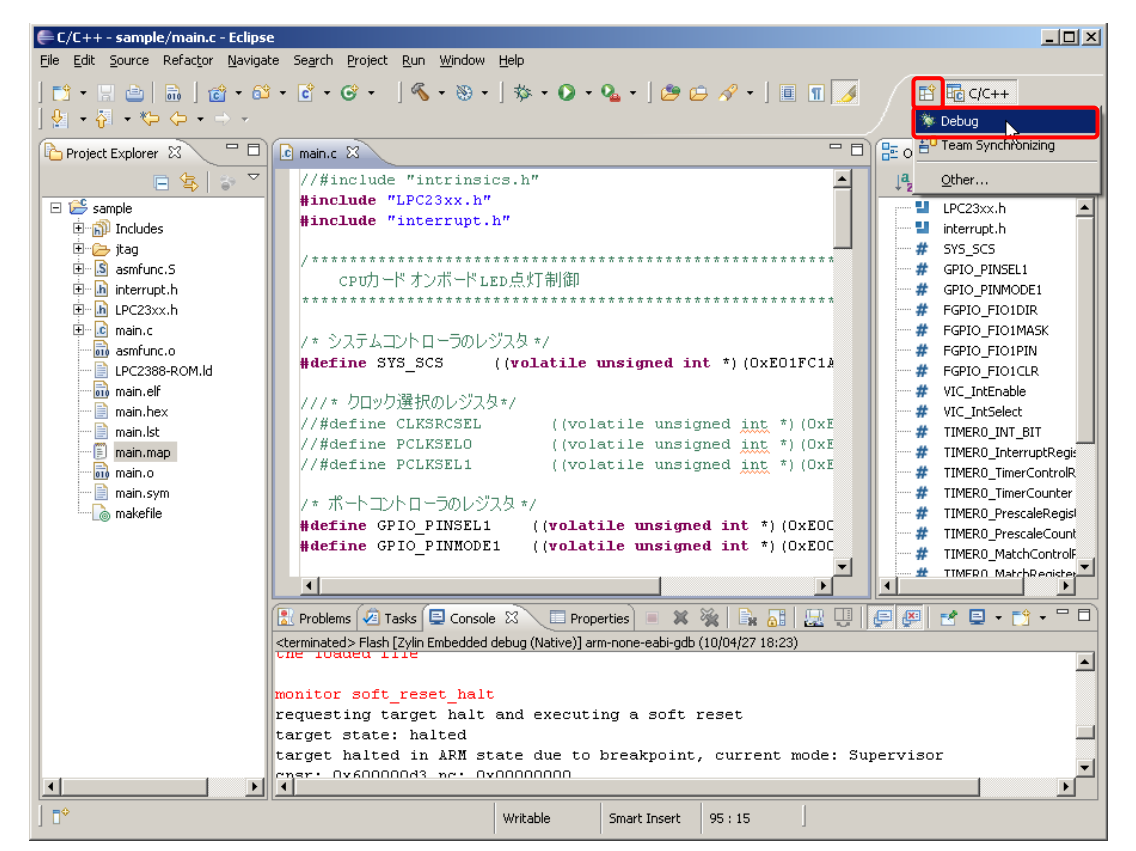

\_\_\_\_\_

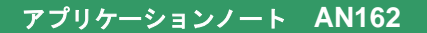

④ External Toolsの▼ボタンをクリックし、OpenOCDを選択します。

| 🖨 Debug - sample/main.c - Eclipse                            |             |                         |                     |             |                | _ 🗆 ×                                         |
|--------------------------------------------------------------|-------------|-------------------------|---------------------|-------------|----------------|-----------------------------------------------|
| File Edit Source Refactor Navigate Search Project Run Window | Help        |                         |                     |             |                |                                               |
| ] 🗈 • 🗉 🖮 ] 🏇 • 🖸 • 💁 😕 🗁 🔗 • ] 🕖                            | 🛛 🔮 🔹 🖓 🔹   | • <= <= = = =           | Ψ                   |             | 😭 🕸 Debug      | 🔂 C/C++                                       |
| The Debug 🕅 🕺 🕺 🖗 1 OpenOCD                                  | - D (x)=    | Variables 🛛             | 💁 Breakpoints 🖁     | Registers ; | 🛋 Modules      | - 0                                           |
| 🥸 🔊 🕩 💷 🔲 Run As                                             | ▶ 🔊 🗸       |                         |                     | x,          | 📲 🗖 🗞 🖉        | × × v                                         |
| External Tools Configurations.                               | 🔚 🖂         |                         |                     |             |                |                                               |
| Organize Fa <u>v</u> orites                                  |             |                         |                     |             |                |                                               |
|                                                              |             |                         |                     |             |                |                                               |
|                                                              |             |                         |                     |             |                |                                               |
|                                                              |             |                         |                     |             |                | *                                             |
|                                                              |             |                         |                     |             |                | <b>V</b>                                      |
|                                                              |             |                         |                     |             | 20             |                                               |
| C main.c X                                                   |             |                         |                     |             | ie 23          |                                               |
| //#include "intrinsics.h"<br>#include "LPC23vy h"            |             |                         | -                   |             | ⇒ ↓ªz ∕        | <u>● ≭                                   </u> |
| #include "interrupt.h"                                       |             |                         |                     |             | LPC23xx.h      | <b>_</b>                                      |
|                                                              |             |                         |                     | #           | Interruptin    |                                               |
|                                                              | *******     | * * * * * * * * * * * * | * * * * * * * * * * | #           | GPIO_PINSEL1   |                                               |
|                                                              | *******     | *********               | *********           | #           | GPIO_PINMODE1  |                                               |
|                                                              |             |                         |                     | #           | FGPIO_FIO1DIR  |                                               |
| /* システムコントローラのレジスタ*/                                         |             |                         |                     | #           | EGPIO_FIOIMASK |                                               |
| #define SYS_SCS ((volatile unsigned int *                    | ) (OxEO1FC1 | AO))                    | -                   | #           | FGPIO_FIO1CLR  | -                                             |
|                                                              |             |                         |                     |             |                |                                               |
| Console 🕱 🧔 Tasks 🚼 Problems 🕥 Executables 🟮 Memory          |             |                         |                     |             | ei 🗉 🕫         | 9 • - D                                       |
| No consoles to display at this time.                         |             |                         |                     |             |                |                                               |
|                                                              |             |                         |                     |             |                |                                               |
|                                                              |             |                         |                     |             |                |                                               |
|                                                              |             |                         |                     |             |                |                                               |
|                                                              |             |                         |                     |             |                |                                               |
|                                                              |             |                         |                     |             |                |                                               |
|                                                              |             |                         |                     |             |                |                                               |
| ] U*                                                         | Writable    | Smart Insert            | 95:15               |             |                |                                               |

⑤ Debug の▼ボタンをクリックし、Flash を選択しください。

Flash への書込みが開始されます。続けてデバックを行う場合には「2.4.7 デバック」へ進み、終了する場合には、「2.4.8 デバック終了作業」へ進んでください。

| E Debug - sample/main.c - Eclipse                                                      |                                                          |
|----------------------------------------------------------------------------------------|----------------------------------------------------------|
| <u>Eile Edit Source Refactor Navigate Search Project Run Window H</u> elp              |                                                          |
| │ 🖆 • 🖩 👜   🎄 <mark>•</mark> • • • • • • 🎾 🖉 • •   🔏   😫 •                             | √ → → →                                                  |
| To Debug 🛛 🕴 🕴 👘 🗖                                                                     | 🕪= Variables 🕴 💊 Breakpoints 👬 Registers 🛋 Modules 👘 🗖 🗖 |
| 🙀 🖉 🔆 🛂 Flash 📃 式 🔅 😵 🗸                                                                | 🦾 🐗 📄 🏟 🖉 💥 🛬 🏹                                          |
| C:¥Program Fili Debug As<br>C:¥Program Fili Debug Configurations<br>Organize Fayorites |                                                          |
|                                                                                        |                                                          |
|                                                                                        |                                                          |
| i main.c ⊠                                                                             |                                                          |
| //#include "intrinsics.h"<br>#include "LPC23xx b"                                      | ▲ ↓ <sup>2</sup> ₹ ₹ € ● ₩ ▼                             |
| #include "interrupt.h"                                                                 |                                                          |
|                                                                                        | # SYS_SCS                                                |
|                                                                                        | # GPIO_PINSEL1                                           |
| CF0/3 1. // /// 1. ED/2011 [b][b]                                                      | # GPIO_PINMODE1                                          |
|                                                                                        |                                                          |
| /* システムコントローラのレジスタ */                                                                  | # FGPIO_FIO1PIN                                          |
| #define SYS_SCS ((volatile unsigned int *)(OxEO)                                       | IFC1A0)) 🗸 📕 FGPIO_FIO1CLR 🗸                             |
|                                                                                        |                                                          |
| 🗐 Console 🕴 🤕 Tasks 🔝 Problems 💽 Executables 🔋 Memory                                  | 🔲 🗸 💥 💽 🛃 💭 🛃 💭 🔛 🕇 💭                                    |
| OpenOCD [Program] C:¥Program Files¥OpenOCD¥0.4.0¥bin¥openocd.exe                       |                                                          |
|                                                                                        |                                                          |
|                                                                                        |                                                          |
|                                                                                        |                                                          |
|                                                                                        |                                                          |
|                                                                                        |                                                          |
|                                                                                        |                                                          |
| J U Writable                                                                           | Smart Insert 95:15                                       |

# 2.5.2 デバック

Eclipse からターゲットボードのデバックを行います。

① Debug の▼ボタンをクリックし、gdb を選択します。

デバック作業が行えるようになりますので、デバック作業を行ってください。

| 🖨 Debug - sample/main.c - Eclipse                                 |              |              |                  |                                       | <u>- 🗆 ×</u> |
|-------------------------------------------------------------------|--------------|--------------|------------------|---------------------------------------|--------------|
| Eile Edit Source Refactor Navigate Search Project Run Window      | Help         |              |                  |                                       |              |
| 📬 • 🖫 🖮   🏄 🖡 🖉 • 🍇 •   🅭 🖕 🖉 •   🌆                               | ] 🖗 - 🖓 -    | <b>*</b> ←   | ~                | 🔛 🏇 Debug                             | c/C++        |
| To L gdb                                                          | (x)= -       | variables 🛛  | ି⊚ Breakpoints 🖁 | 🖁 Registers 🛋 Modules                 |              |
| 🙀 🔊 🌮 🎫 👘 🐨                                                       | 🧄 🗸          |              |                  | 約 📲 📄 🏟 🖉 🗆                           | × × ¬        |
| 🖃 💁 OpenOCD [Program Debug As                                     |              |              |                  |                                       |              |
| C:¥Program File Debug Configurations exe                          |              |              |                  |                                       |              |
| Organize Favorites                                                |              |              |                  |                                       |              |
|                                                                   |              |              |                  |                                       |              |
|                                                                   |              |              |                  |                                       | <u></u>      |
|                                                                   | 4            |              |                  |                                       |              |
| i main.c 🛛                                                        |              |              | - [              | ට 📴 Outline 🕅                         |              |
| //#include "intrinsics.h"                                         |              |              | <b>_</b>         | a la No No                            | ● # ▽        |
| #include "LPC23xx.h"                                              |              |              |                  | IPC23xx.h                             |              |
| #include "interrupt.h"                                            |              |              |                  | interrupt.h                           |              |
|                                                                   |              |              |                  | # SYS_SCS                             |              |
|                                                                   |              |              |                  | # GPIO_PINSEL1                        |              |
| CFOULT N_MT_LTED                                                  | *******      | *******      | ********         | # GPIO_PINMODE1                       |              |
|                                                                   |              |              |                  | # FGPIO_FIO1DIR                       |              |
| /* システムコントローラのレジスタ*/                                              |              |              |                  | # FGPIO_FIOIMASK                      |              |
| #define SYS_SCS ((volatile unsigned int *                         | ) (OxEO1FC1A | .0))         | -1               |                                       |              |
|                                                                   |              |              |                  | I I I I I I I I I I I I I I I I I I I |              |
| Console X 2 Tasks Problems Precutables 1 Memory                   |              |              |                  |                                       |              |
| OpenOCD [Program] C ¥Program Eiles¥OpenOCD¥0.4.0¥bin¥openocd, exe |              |              |                  |                                       |              |
|                                                                   |              |              |                  |                                       | <b>_</b>     |
|                                                                   |              |              |                  |                                       |              |
|                                                                   |              |              |                  |                                       |              |
|                                                                   |              |              |                  |                                       |              |
|                                                                   |              |              |                  |                                       | •            |
| 1                                                                 |              |              |                  |                                       | Þ            |
| ] □◆                                                              | Writable     | Smart Insert | 95:15            |                                       |              |

# 2.5.3 デバック終了作業

デバックの終了作業を行います。

① Debug ウインドウ上の「gdb」と「Flash」の Thread をそれぞれ選択し、停止ボタンをクリックしてください。

| 🖨 Debug - sample/asmfunc.5 - Eclipse                             |                          |
|------------------------------------------------------------------|--------------------------|
| Eile Edit Navigate Search Project Run Window Help                |                          |
| ] 📸 ▾ 🗒 🚔   📾   🎄 ▾ 💽 ▾ 隆 ▾   🗁 🖋 ▾   ½ ▾ 🖗 ▾ 🗠 ▾                | 😭 🕸 Debug 😨 C/C++        |
| 🏂 Debug 🕱 👘 🖓 Breakpoints 👯 R                                    | egisters 🛋 Modules 🛛 🗖 🗖 |
|                                                                  | 🧶 🍕 📄 🏟 🖉 💥 💥 🔽          |
| E-#C Flash [Zylin Embedded debug (Native)]                       |                          |
| Embedded GDB (10/04/27 19:45) (Suspended)                        |                          |
| Thread [1] (Running)                                             |                          |
| Terminated, exit value: 0>arm-none-eabi-gdb (10/04/27 19:45)     |                          |
| En Sebedded CDR (10/04/23,19:45) (Suspended)                     |                          |
| B m <sup>®</sup> Thread [1] (Suspende <mark>r</mark> )           | ×                        |
|                                                                  | F                        |
| le main.c S asmfunc.5 ∞ □                                        | 🗄 Outline 🛛 🔅 🖓 🖓 🖓      |
| .section .VECTOR, "ax"                                           | Stack_Mem                |
| .arm                                                             | 🖻 HeapMem                |
| TDD DC FDC #241 - 8 Deart start from the second handler          | E Trap                   |
| LDR PC, [PC, #24] @ Reset entry, jump to reset handler           | Reset_Handler            |
| LDR PC. [PC. #24] @ SWI entry, jump to SWI handler               | DataIsEmpty              |
| LDR PC, [PC, #24] @ PAbt entry, trap                             | E LoopZI                 |
| LDR PC, [PC, #24] 0 DAbt entry, trap                             | BSSIsEmpty               |
| .word O                                                          | © MTrap                  |
| LDR PC, [PC, #20] 0 IRQ entry, jump to IRQ handler               | 📼 🗉 IRQ_Handler          |
|                                                                  | SWI_Handler              |
| 🖾 Console 🛛 🤕 Tasks 🖁 Problems 💽 Executables 🚺 Memory 🛛 🖷 🗶 🙀 🕞  |                          |
| OpenOCD [Program] C:¥Program Files¥OpenOCD¥0.4.0¥bin¥openocd.exe |                          |
|                                                                  |                          |
|                                                                  |                          |
|                                                                  |                          |
|                                                                  |                          |
|                                                                  |                          |
|                                                                  |                          |
| ] 🗗                                                              |                          |

② Debug ウインドウ上の「OpenOCD」を選択し、停止ボタンをクリックしてください。

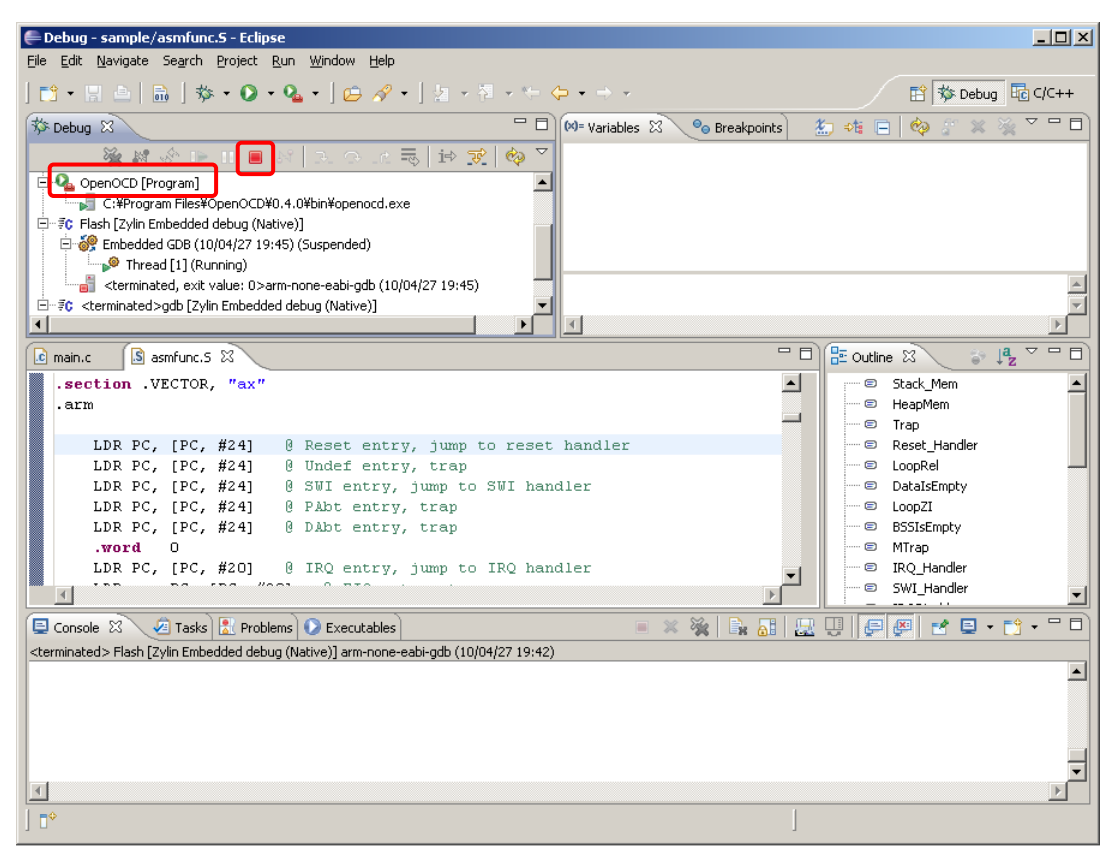

③ ターゲットボードの電源を切ってください。

# ご注意

本文書の著作権は(株)アルファプロジェクトが保有します。

本文書の内容を無断で転載することは一切禁止します。

本文書の内容は、将来予告なしに変更されることがあります。

本文書に記載されている内容についての質問等のサポートは一切受け付けておりませんのでご了承ください。

本文書の内容については、万全を期して作成いたしましたが、万一ご不審な点、誤りなどお気付きの点がありましたら弊社までご連絡下 さい。

本文書の内容に基づき、アプリケーションを運用した結果、万一損害が発生しても、弊社では一切責任を負いませんのでご了承下さい。

# 商標について

- ・Windows®の正式名称は Microsoft®Windows®Operating System です。
- ・Microsoft、Windows は、米国 Microsoft Corporation.の米国およびその他の国における商標または登録商標です。
- ・Windows®7、Windows®Vista、Windows®XP、Windows®2000 Professional は、米国 Microsoft Corporation.の商品名称です。

本文書では下記のように省略して記載している場合がございます。ご了承下さい。

- ・Windows®7はWindows7もしくはWin7
- ・Windows®Vista は Windows Vista もしくは WinVista
- ・Windows®XP は Windows XP もしくは WinXP
- ・Windows®2000 Professional は Windows 2000 もしくは Win2000
- ・その他の会社名、製品名は、各社の登録商標または商標です。

# 🗭 ALPHA PROJECT Co.,LTD.

株式会社アルファプロジェクト 〒431-3114 静岡県浜松市東区積志町834 http://www.apnet.co.jp E-MAIL:query@apnet.co.jp